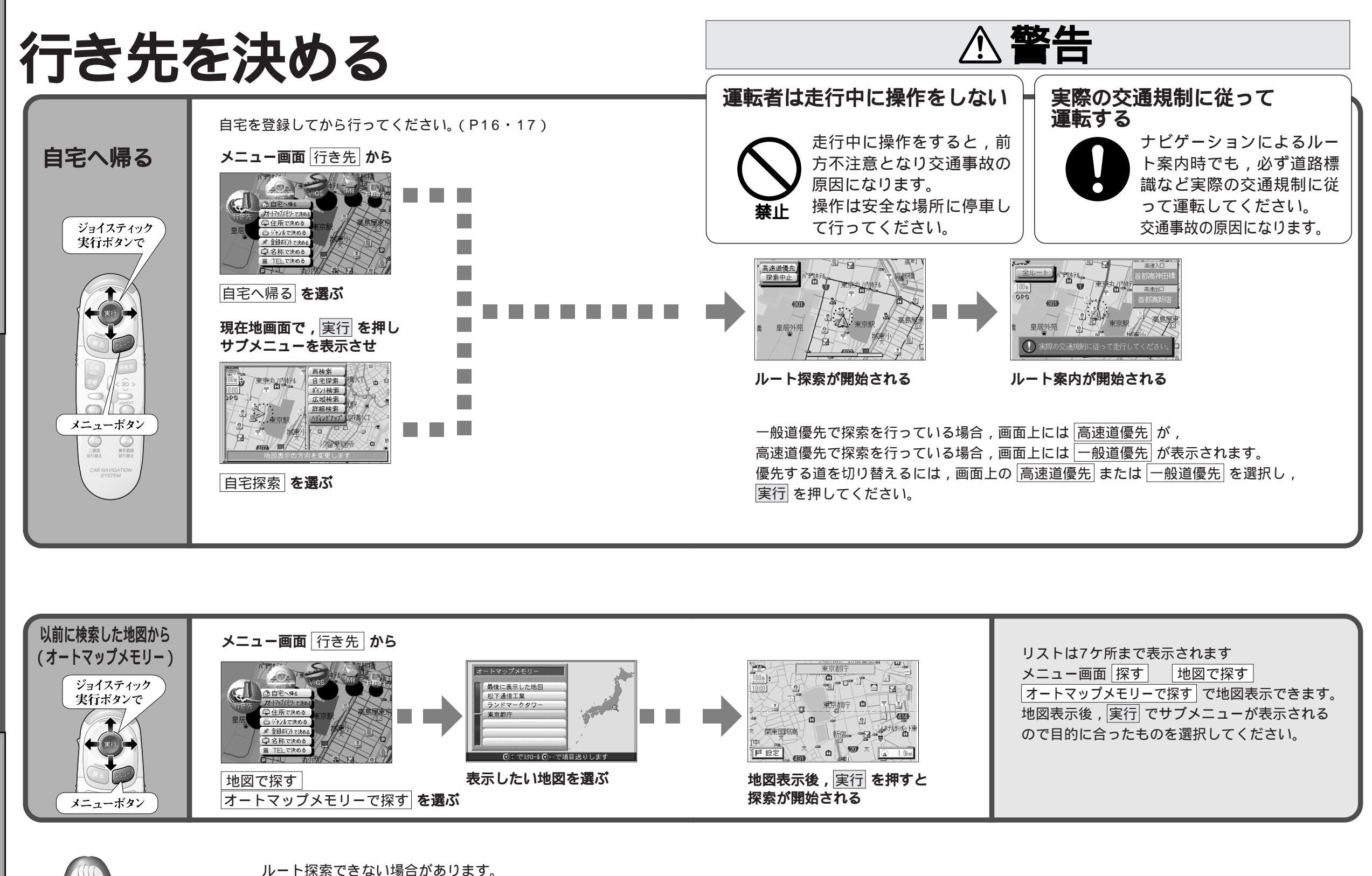

行き先を決める

使い方

26

BEBE

・目的地までの距離が300m未満の場合。

・目的地(経由地)までの距離が1,000kmを超える場合。

27

使い方

行き先を決める

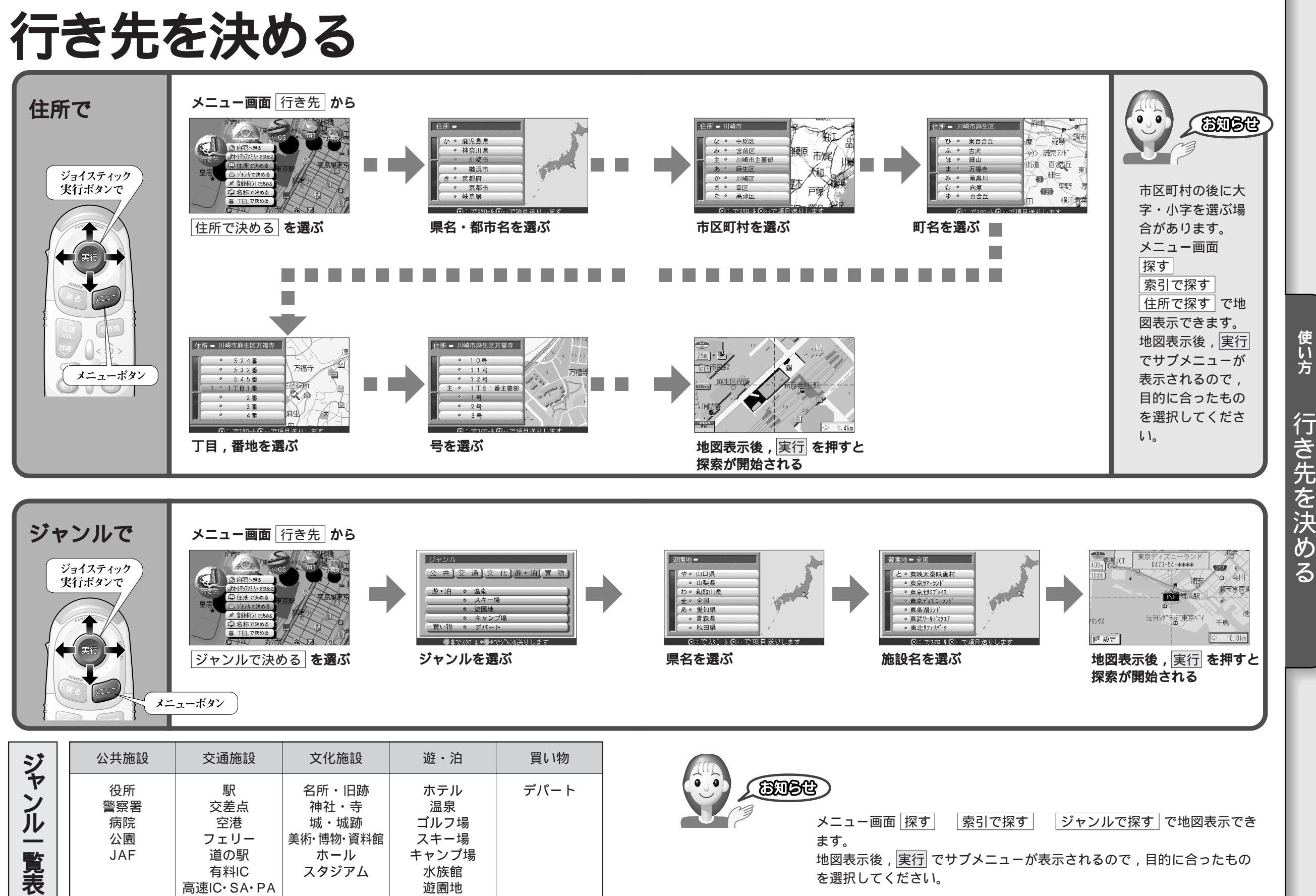

動物園・植物園

28

使い方

行き先を決める

行き先を決める

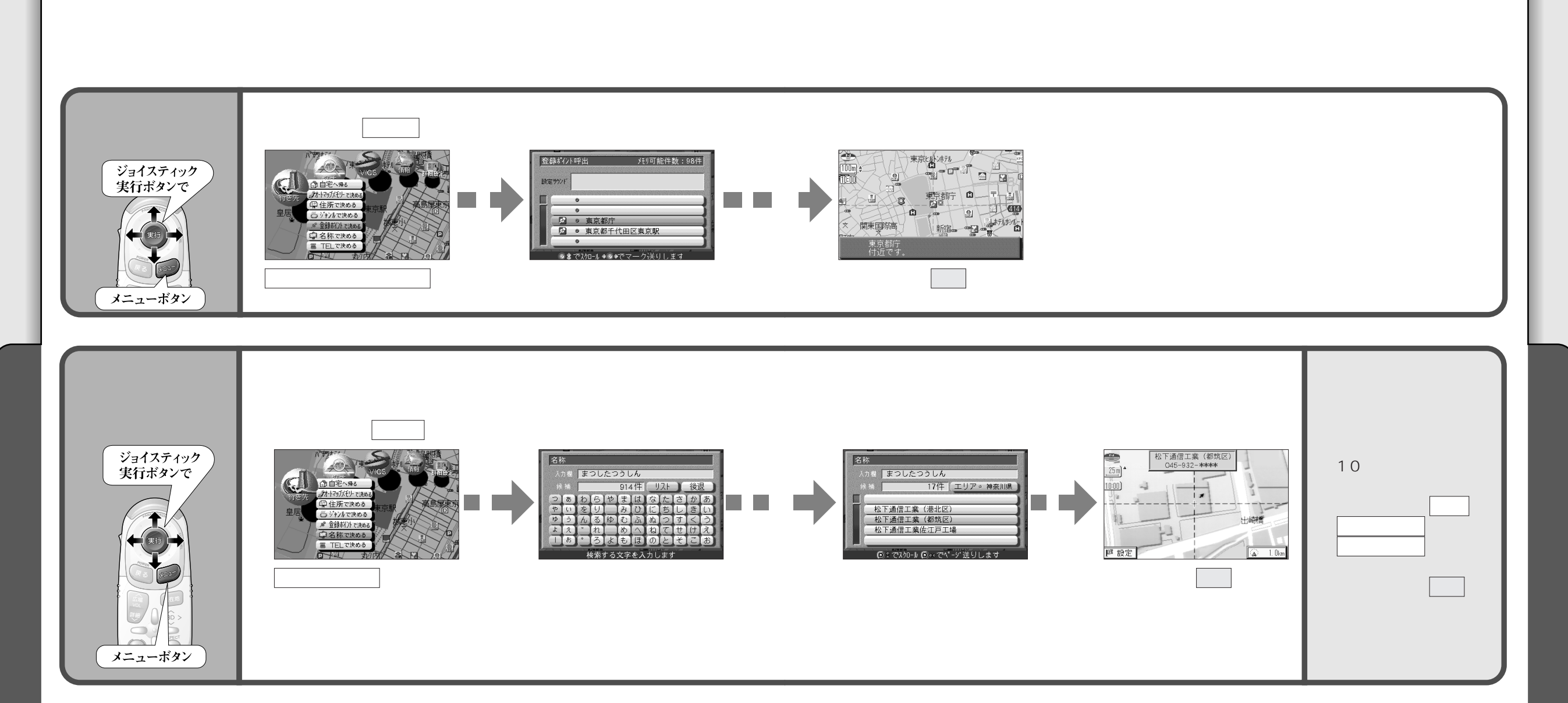

## 10キーで文字を入力する

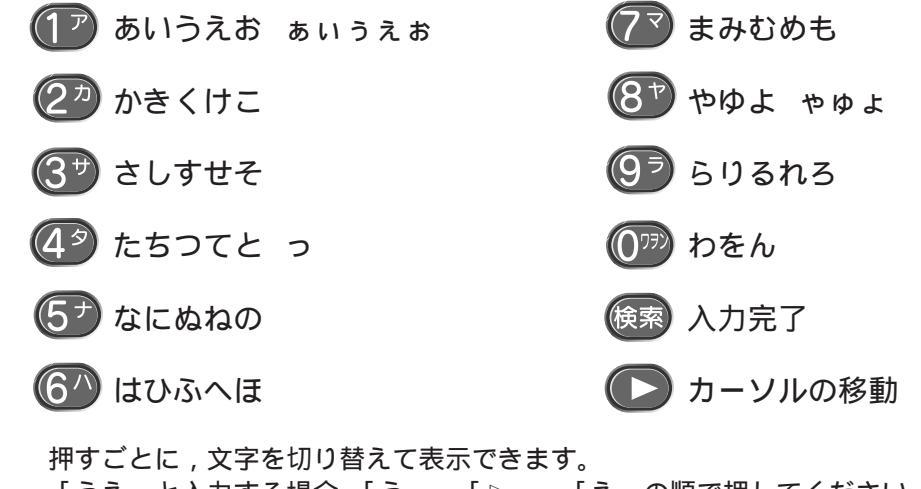

「うえ」と入力する場合,「う」 「▷」 「え」の順で押してください。 検索を押すと,検索が開始されます。

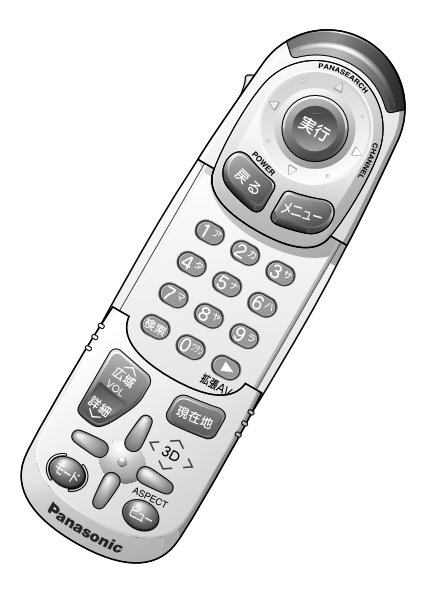

30

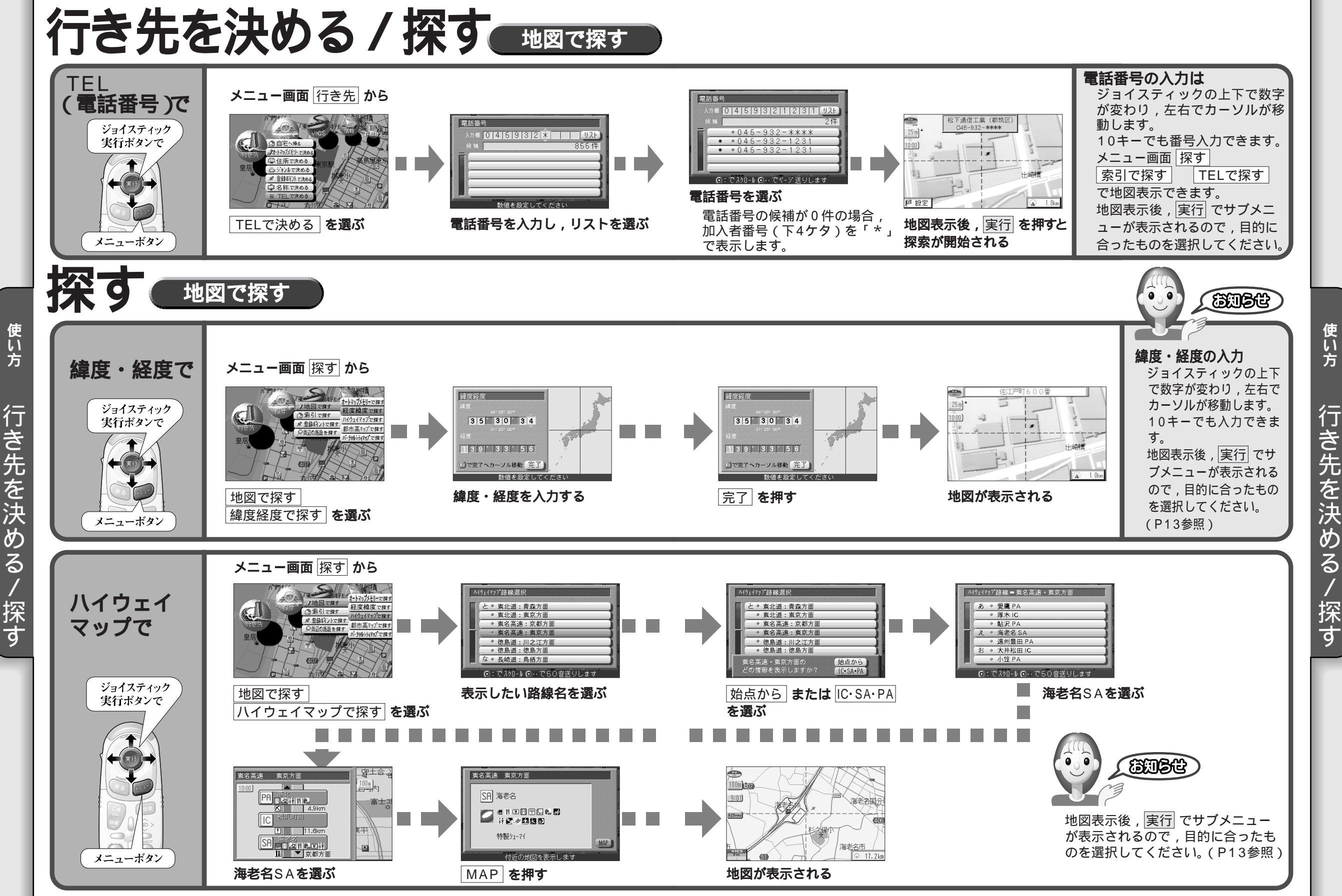

行き先を決め 3 / 探す

32

33

使い方

/

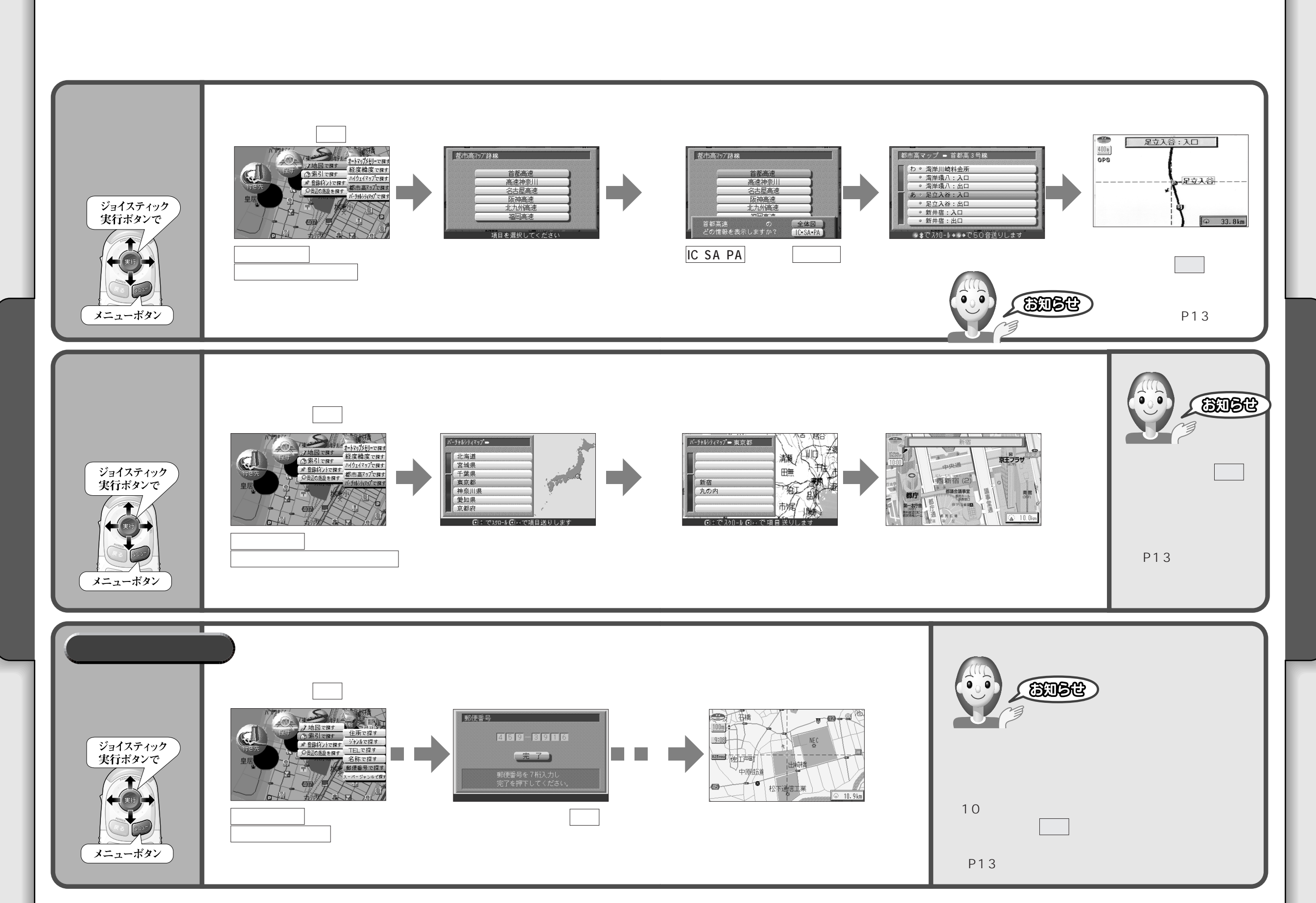

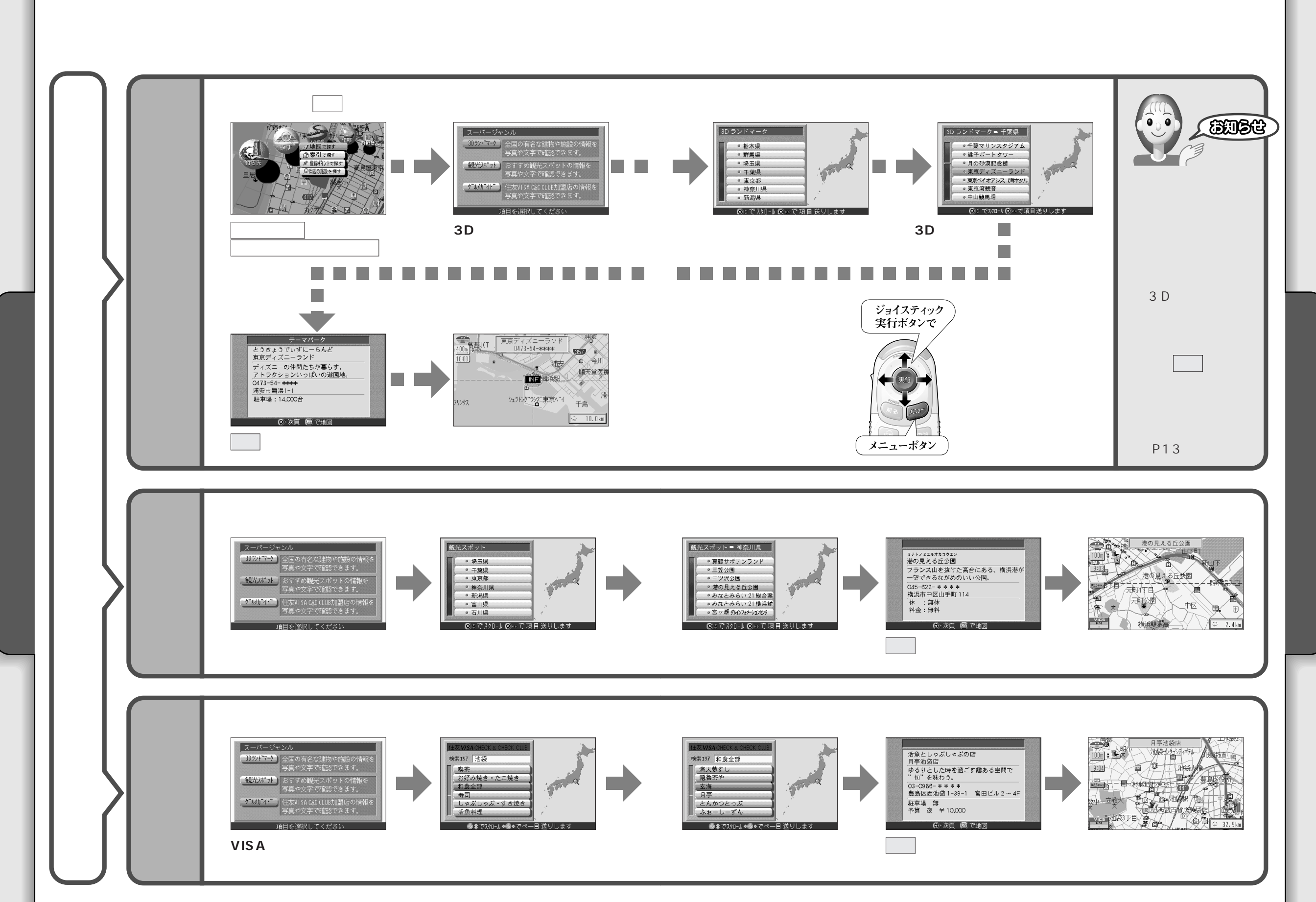

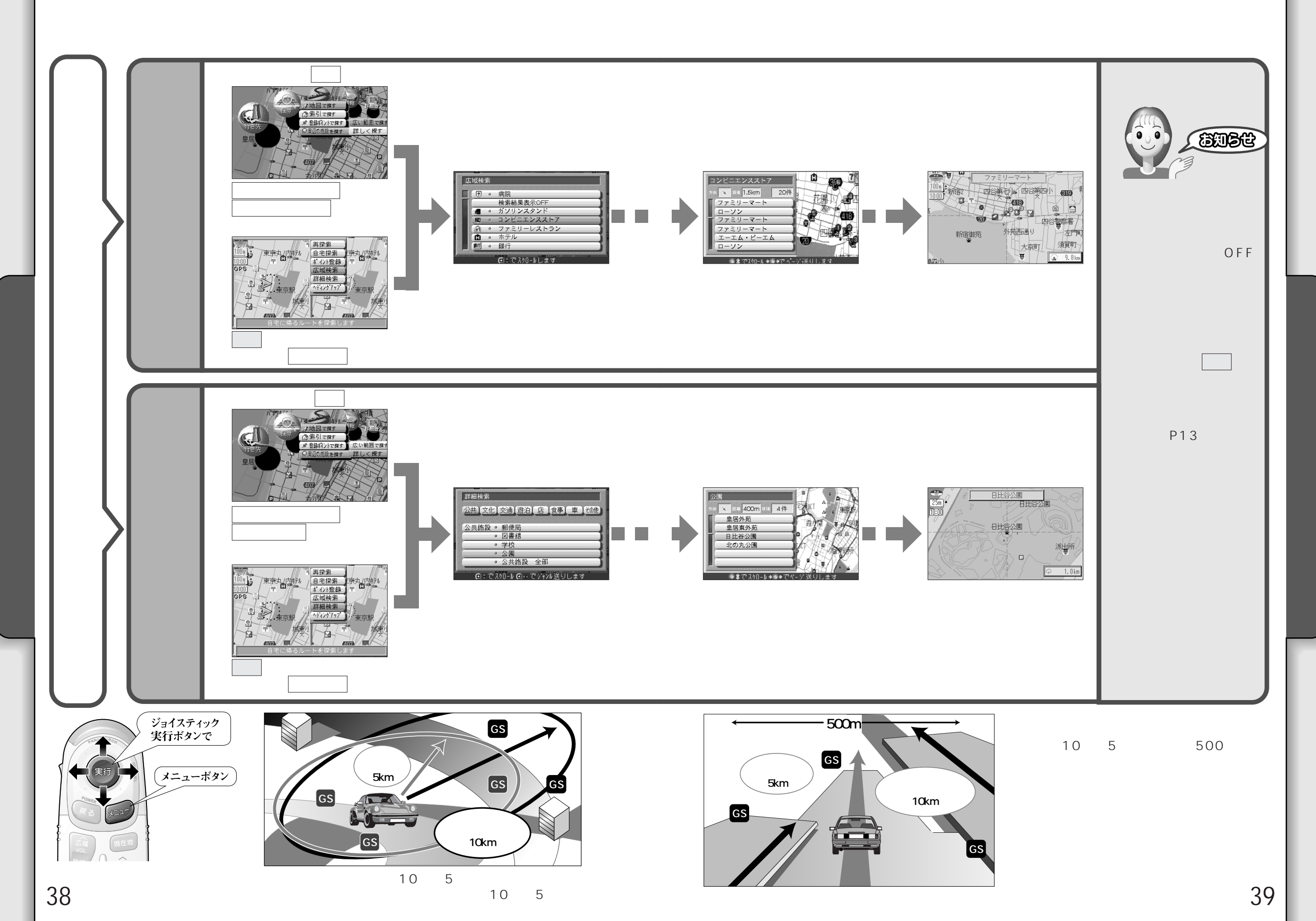

探す

探す

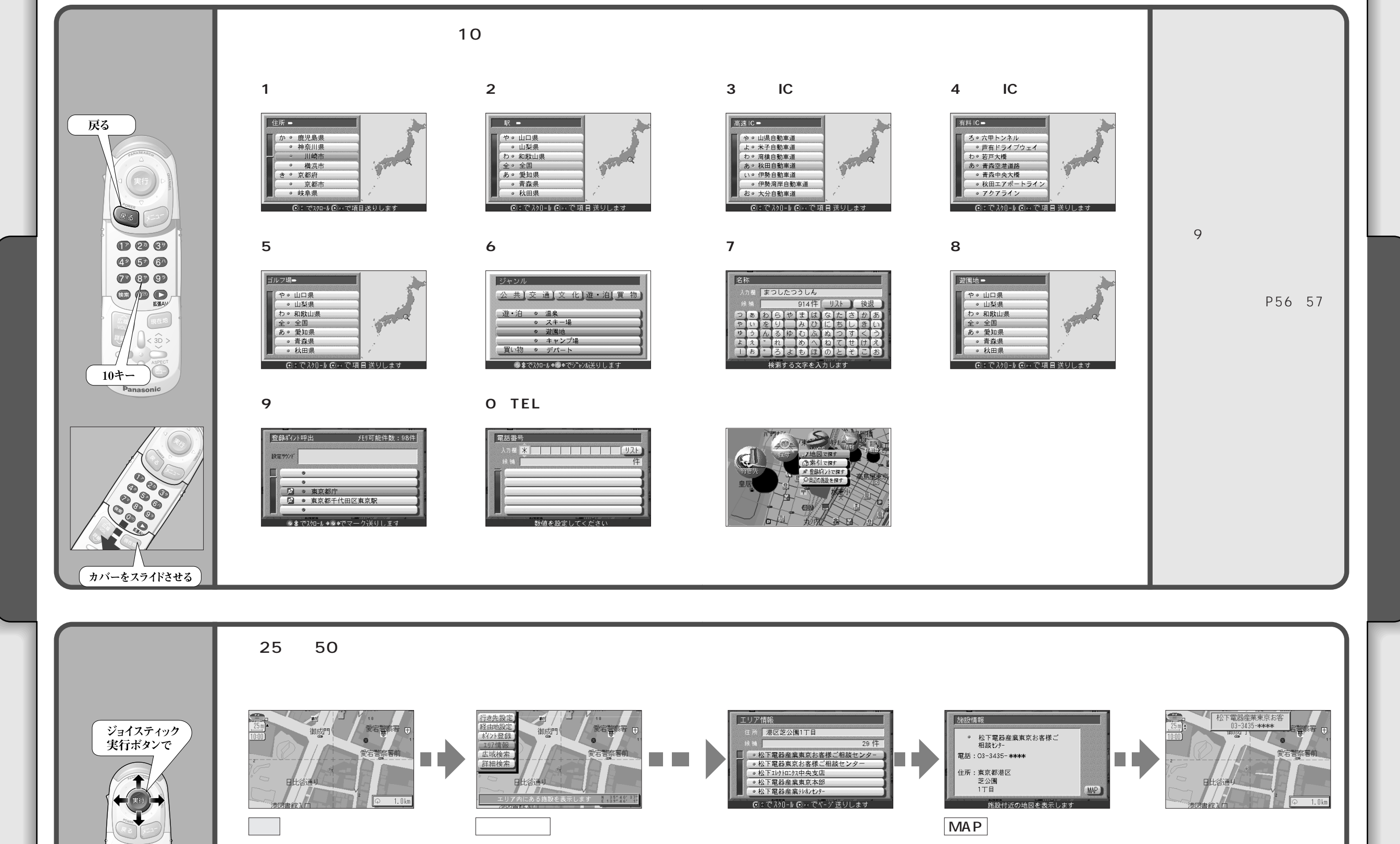

41

使い方

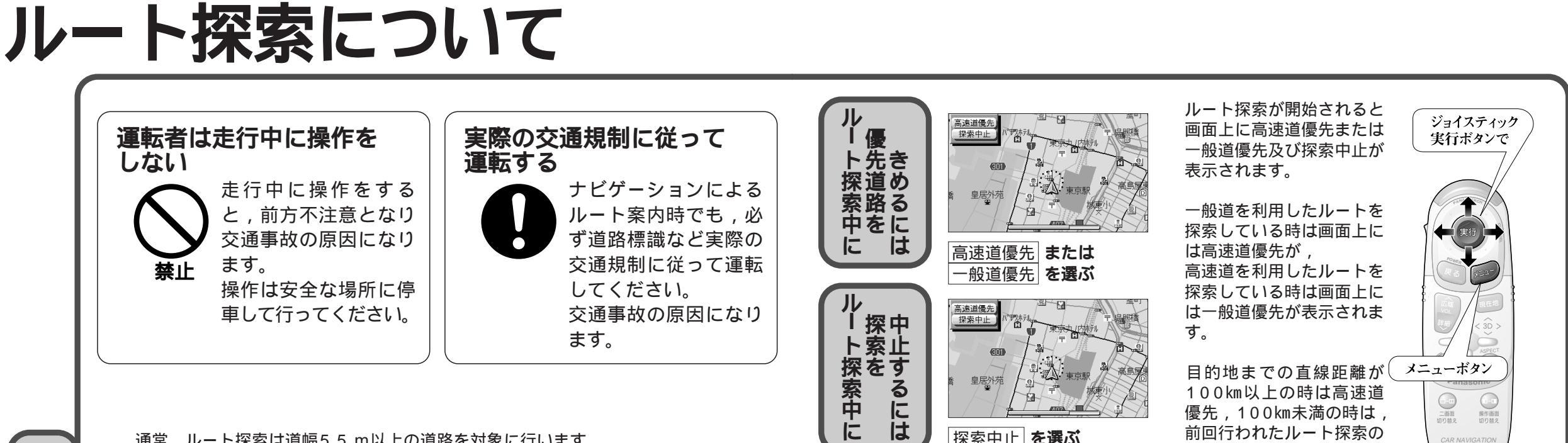

通常,ルート探索は道幅5.5 m以上の道路を対象に行います。

細街路探索設定を「する」にした場合,5.5m未満の道路もルート探索の対象と します。

細街路探索を行う場合,走行できない道路,交通規制により通行を禁止している 道路を含めた探索が行われます。

「一方通行の出口から進入するようなルート」等,実際の交通規制とは異なるルー トを設定する場合がありますので通行できるかどうかを確認し,必ず実際の交通 規制に従って走行してください。

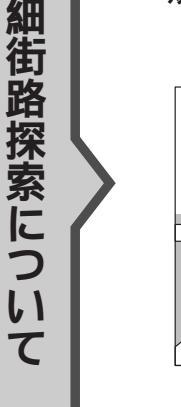

 $\bigcirc$ 

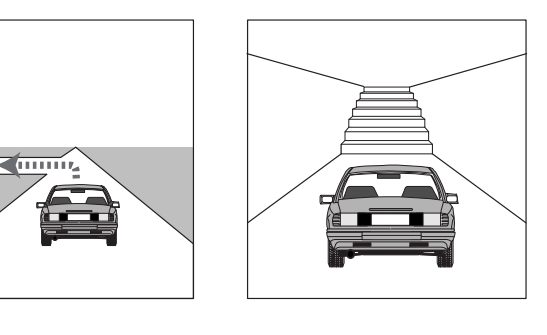

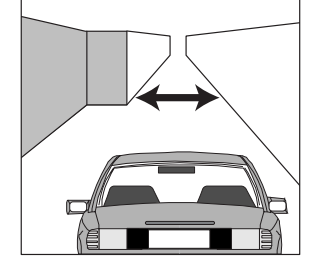

BEBE 細街路は点線で表示します。

細街路走行中は音声分岐案内,拡大図の表示は行いません。

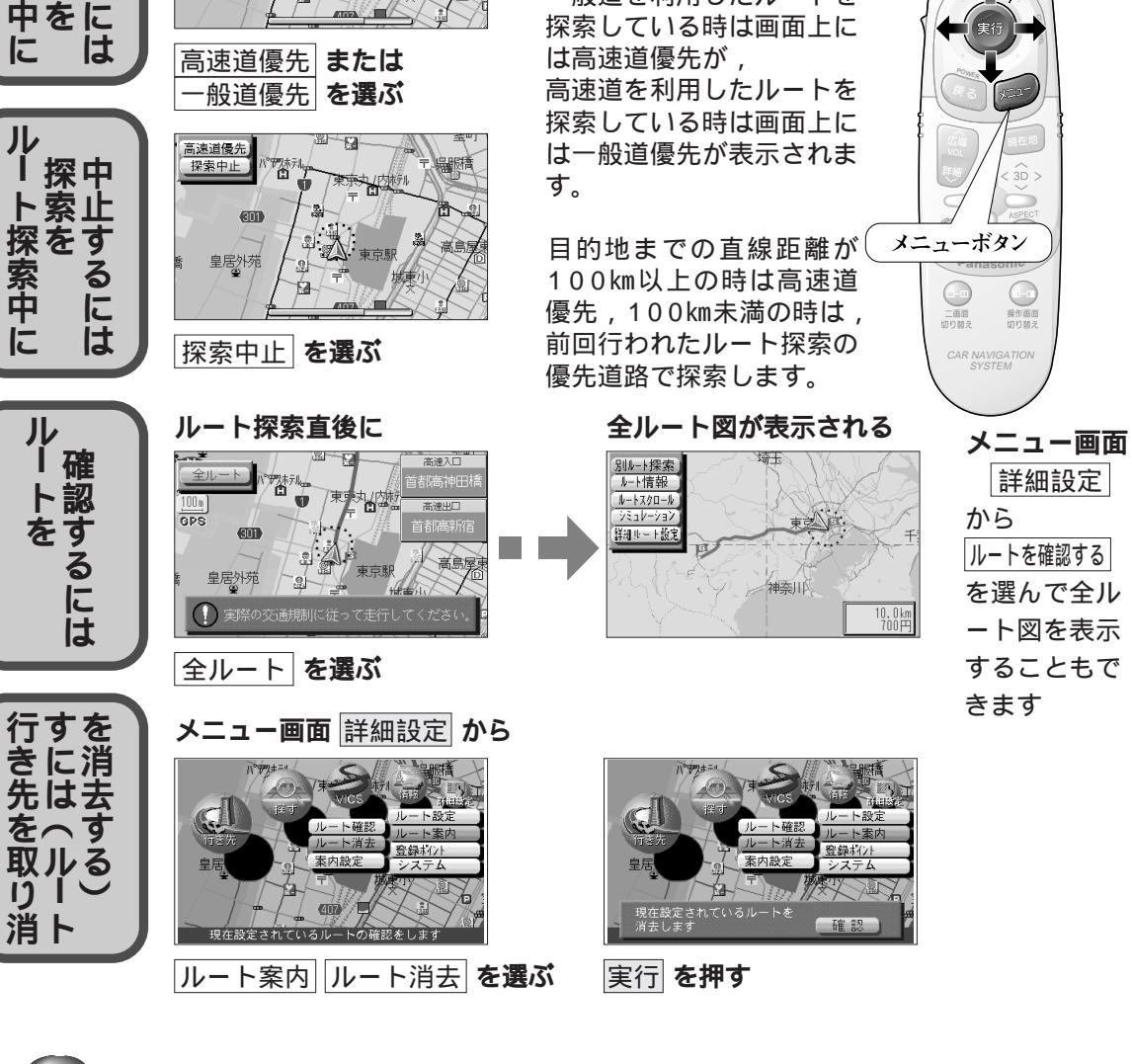

BEBE

ルートを設定した後,目的地に到着しなかった場合(設定したルートのまま,他へ行った 場合等),エンジンを切った後もルートはそのまま残っています。再びエンジンをかける と,残っていたルート設定で案内を開始しますので,このような場合は,ルートを消去し て,再度ルートを設定してください。

使い方

ル

-探索に

うい

T

操作画面

詳細設定

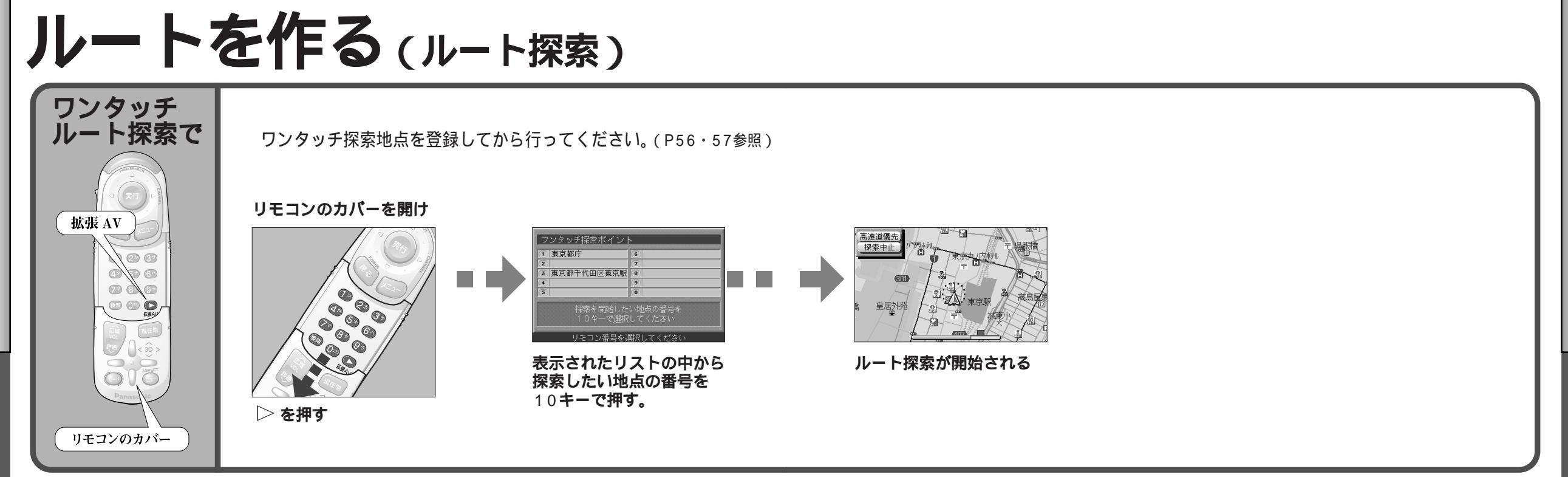

使い方

ルートを作る

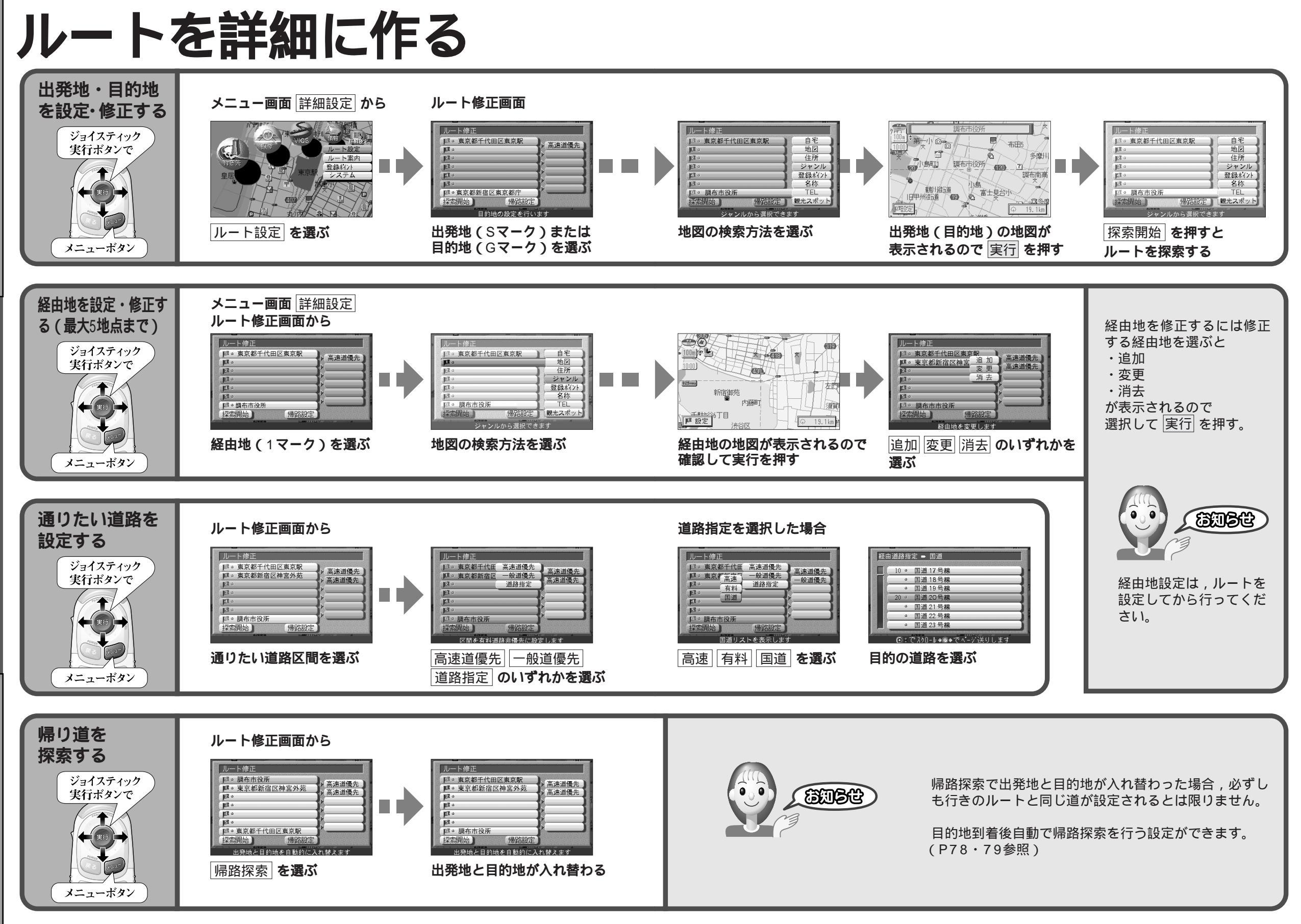

使い方 ルートを詳細に作る

使い方

ル

F

を詳細に作る

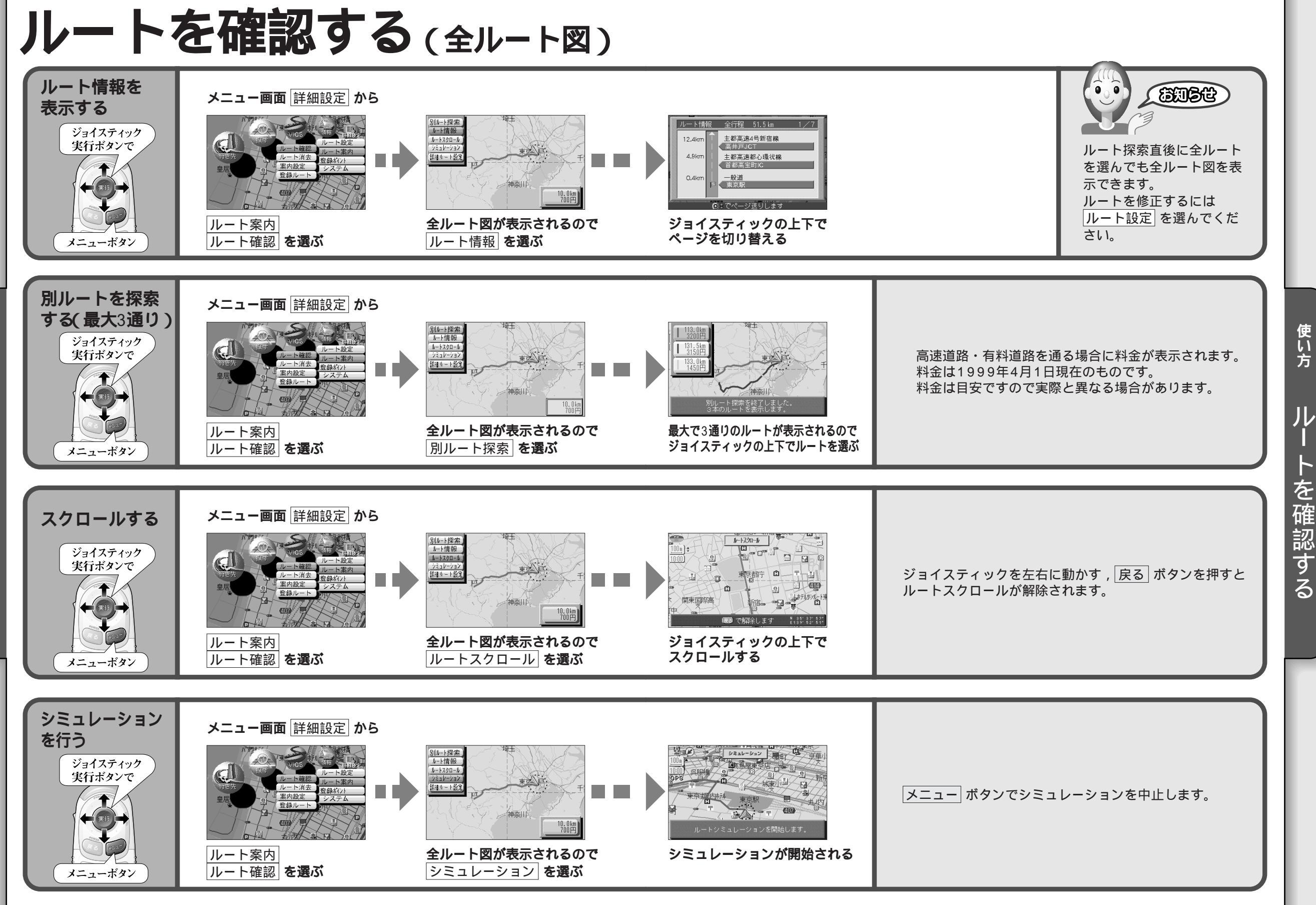

使い方 ル トを確認する

48

49

使い方

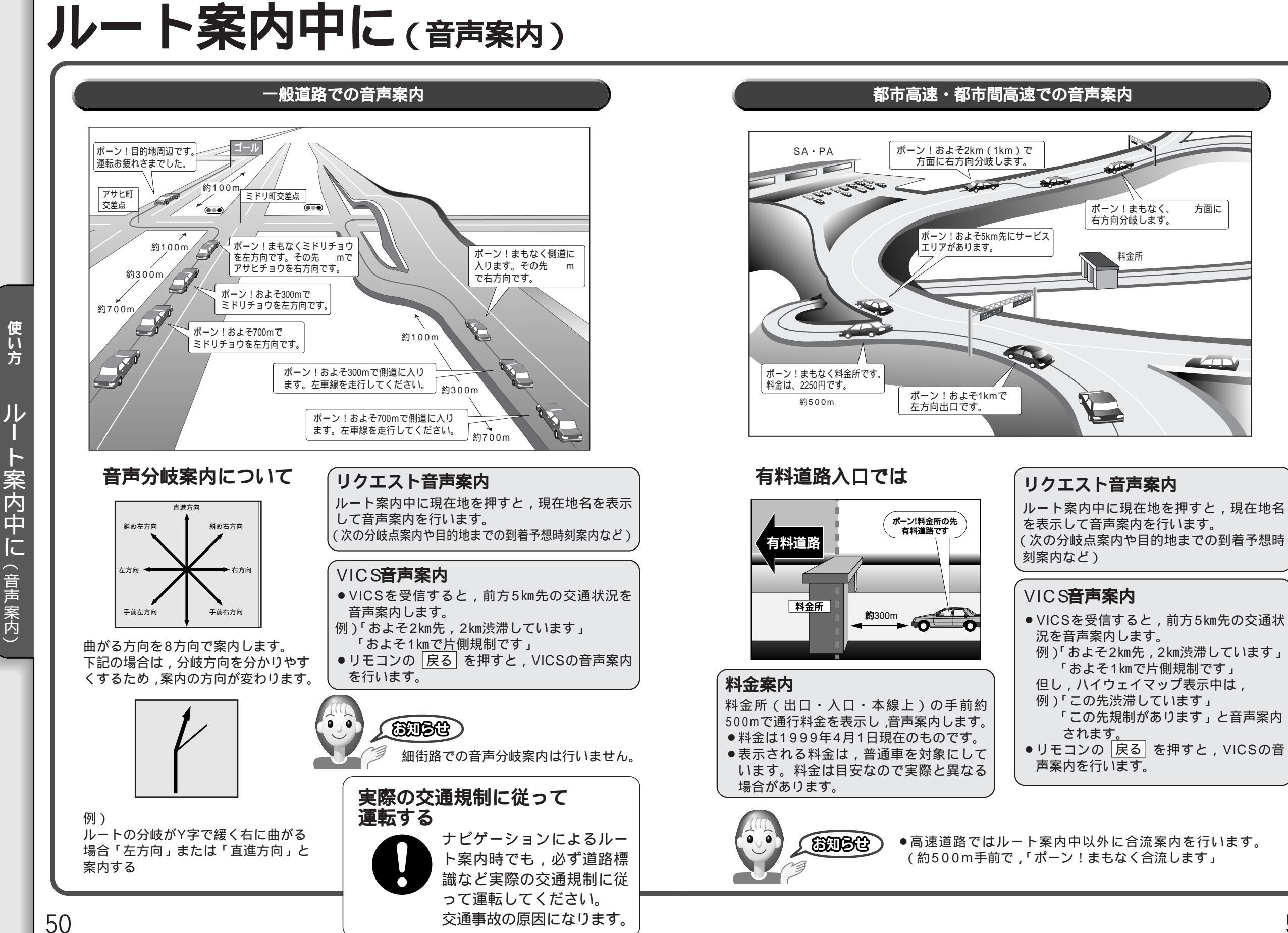

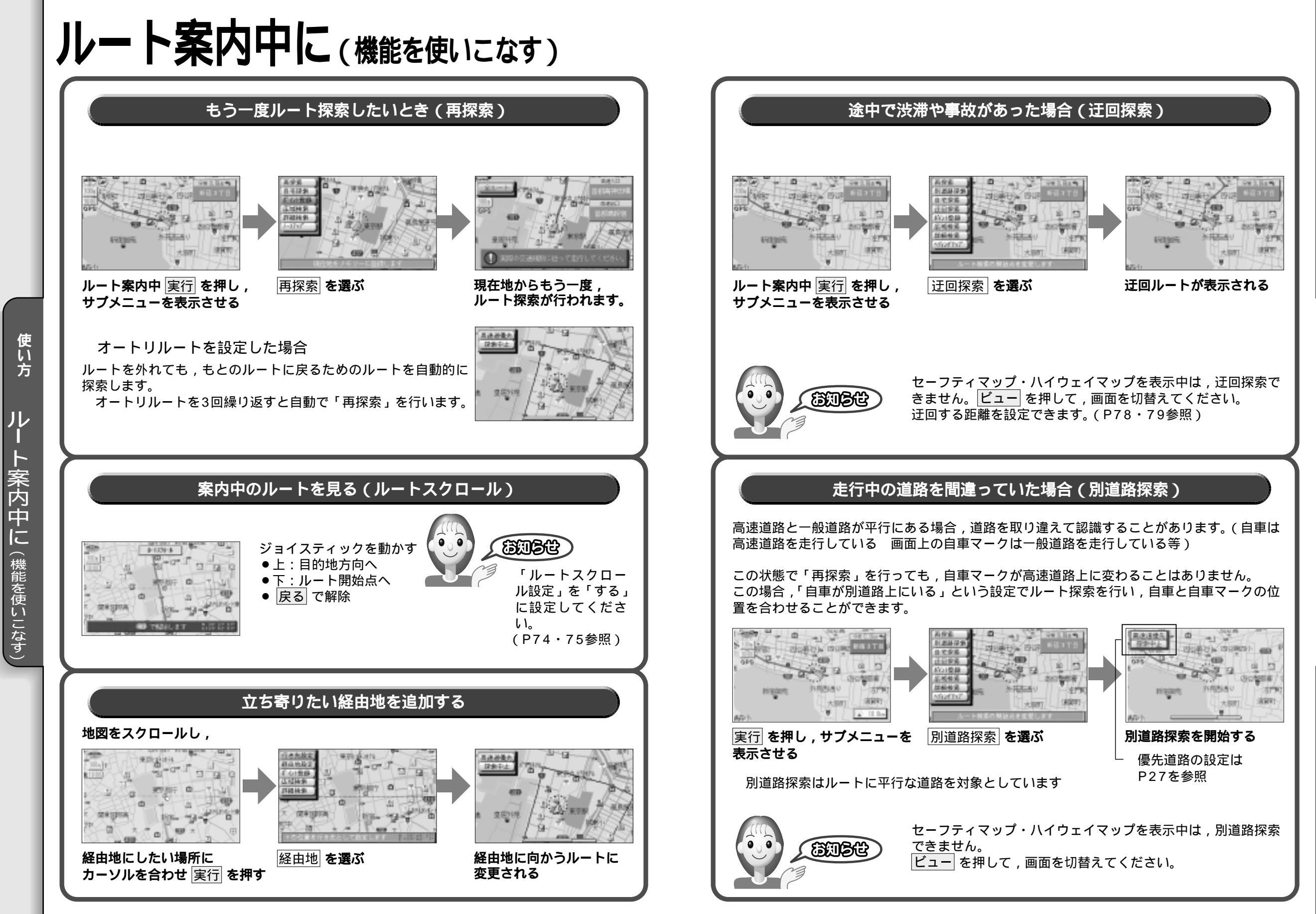

使い方 ルート案内中に(機能を使いこなす)

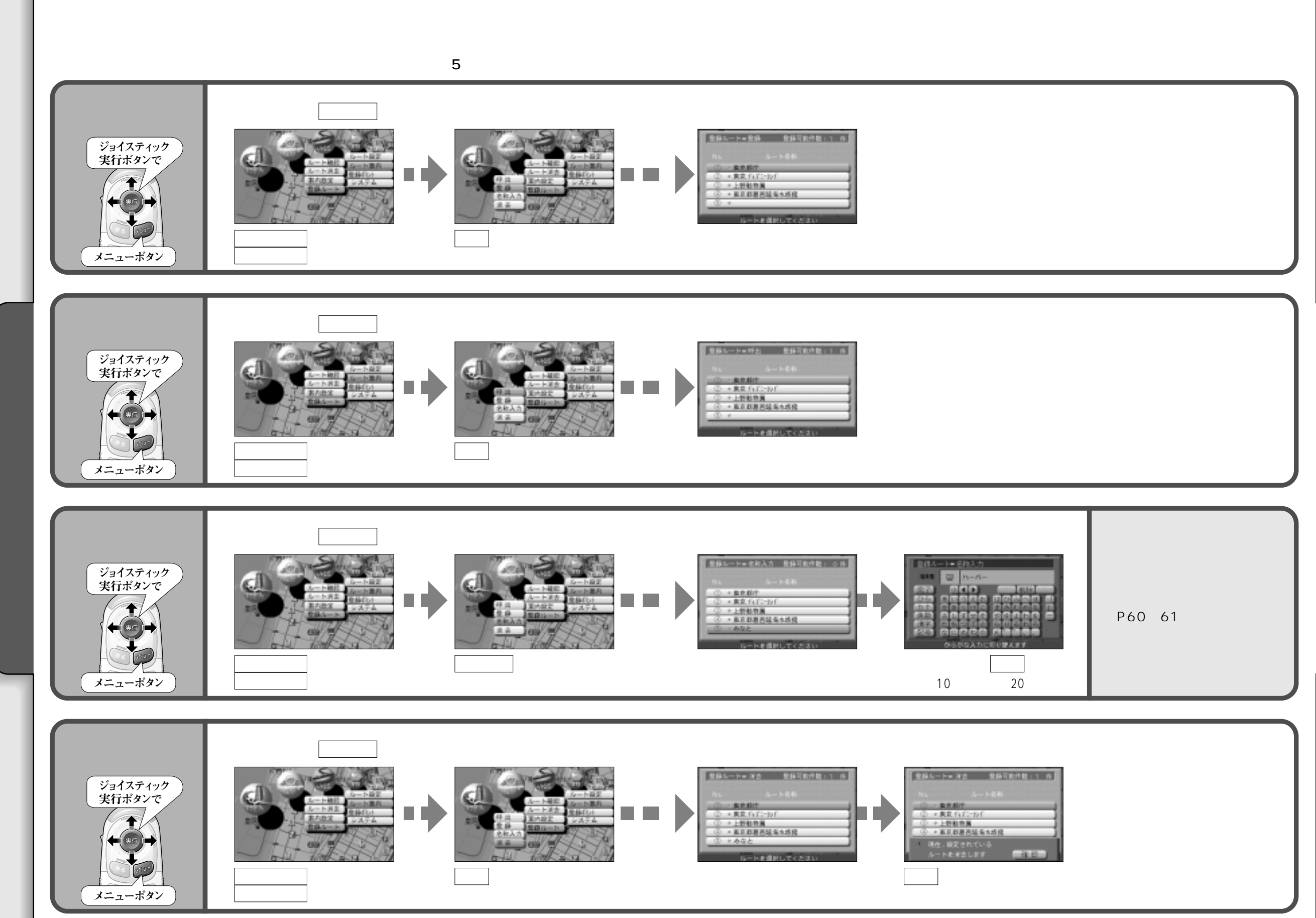

ルートを登録する

55

使い方

ル

トを登録する

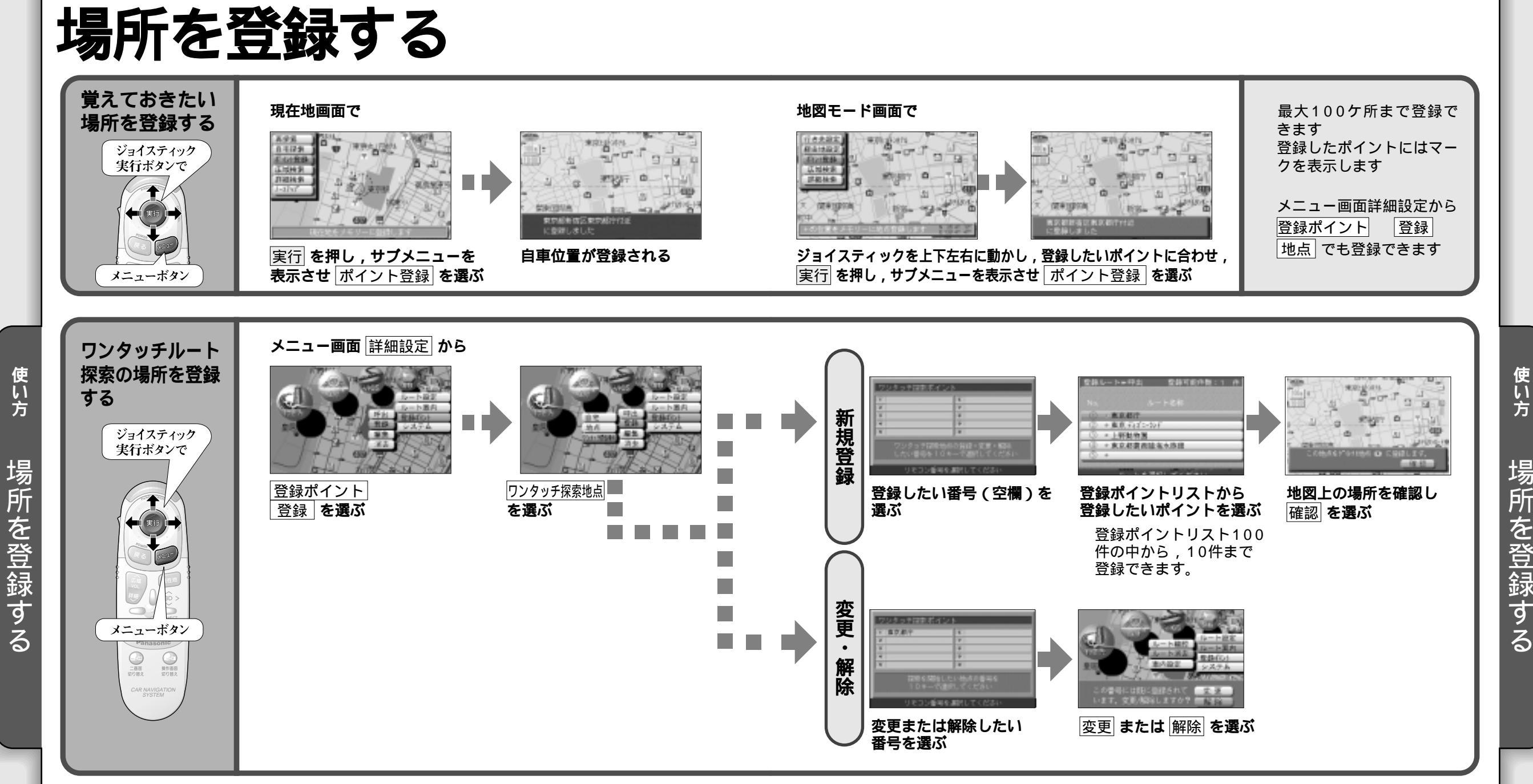

自宅の登録方法は P16・17 を参照してください。

56

場所を登録する

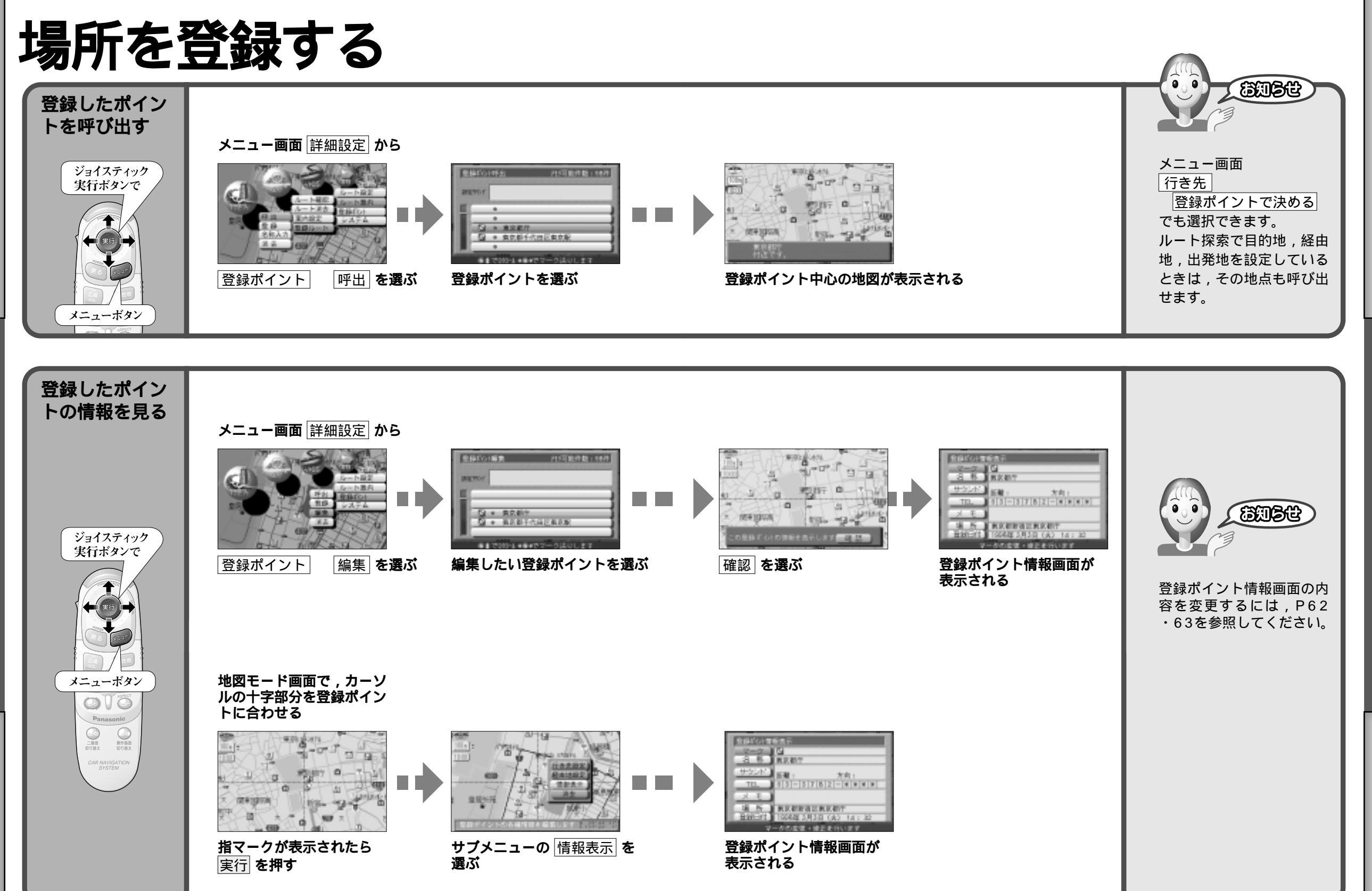

使い方<br />
場所を登録する

使い方

場所を登録する

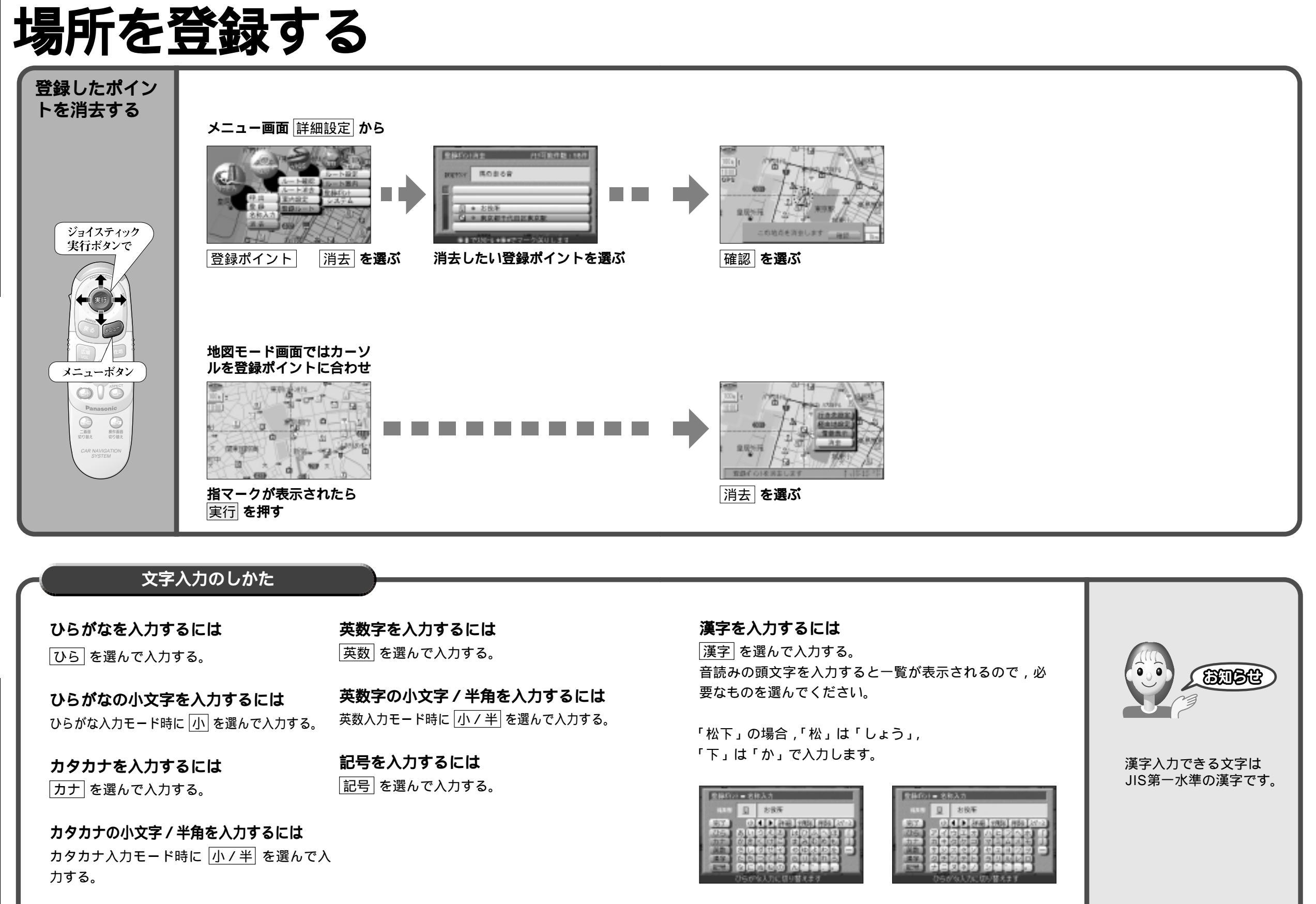

使い方

場所を登録する

## 場所を登録する 登録ポイント情報画面の編集

| 名称を変更<br>する            | 名称を選ぶ             | ▶ 名称を入力する                                       | ───► 入力後完了を選ぶ -                                                                               | 名称入力後,<br>詳細を選び<br>枠付きまたは<br>枠無しを選ぶ                                                                                                    | 表示させたくない<br>場合は<br>名称表示なしを選ぶ                          |
|------------------------|-------------------|-------------------------------------------------|-----------------------------------------------------------------------------------------------|----------------------------------------------------------------------------------------------------|-------------------------------------------------------|
| マーク /<br>サウンドを<br>変更する | マーク / サウンド<br>を選ぶ | マーク変更を選ぶ<br>サウンド種別を選ぶ<br>サウンド距離を選ぶ<br>サウンド方向を選ぶ | <ul> <li>マークを選ぶ</li> <li>サウンドを選ぶ</li> <li>距離を選ぶ</li> <li>全方向 / 方向指定を<br/>選び方向を指定する</li> </ul> |                                                                                                    | 最大30ケ所                                                |
| TELを<br>入力する           | TELを選ぶ            | 電話番号を<br>入力する                                   | ━━━━━入力後 完了 を選ぶ                                                                               | <ul> <li>2日本(1)</li> <li>2日本(1)</li></ul> | 削除する場合 ,<br>全削除を選び<br>完了を押す                           |
| メモを<br>入力する            | メモを選ぶ             | ▶ メモを入力する                                       | ──►入力後 完了 を選ぶ                                                                                 | 7日。         7日。         7日。         7日。         7日。         7日。         7日。         7日。         7日。         7日。         7日。         7日。         7日。         7日。         7日。         7日。         7日。         71日。         71日。                                                                                                    | 最大20文字まで<br>(半角40文字)                                  |
| 場所を<br>変更する            | 場所を選ぶ             | 位置変更を選ぶ<br>名称変更を選ぶ                              | 地図モード画面で<br>●●●● 修正したい位置に動かし<br>実行」を押す<br>●●● 文字を入力し 完了 を選ぶ                                   | ジョイスティック<br>実行ボタンで                                                                                                    | 最大16文字まで                                              |
| 登録日付け<br>を変更する         | 登録日付けを<br>選ぶ      | 年号・月・日・<br>時間・分を<br>入力する                        | 入力後 , 完了 を選ぶ                                                                                  | Power<br>Rok Rot Power                                                                                                    | 曜日は1600年1月1日<br>以降の実在する日付け<br>を入力した場合に限り,<br>自動表示されます |

使い方 場所を登録する

62

使い方

場所を登録する

## VICS**情報を見る**

### VICSEONT

VICSとは, FM多重放送やビーコンから渋滞,事故などの影響による規制,目的地までの所要時間などの情報をナビゲーションシステムに送信するシステムです。

VICSは(道路交通情報通信システム: Vehicle Information and Communication System)の略です。

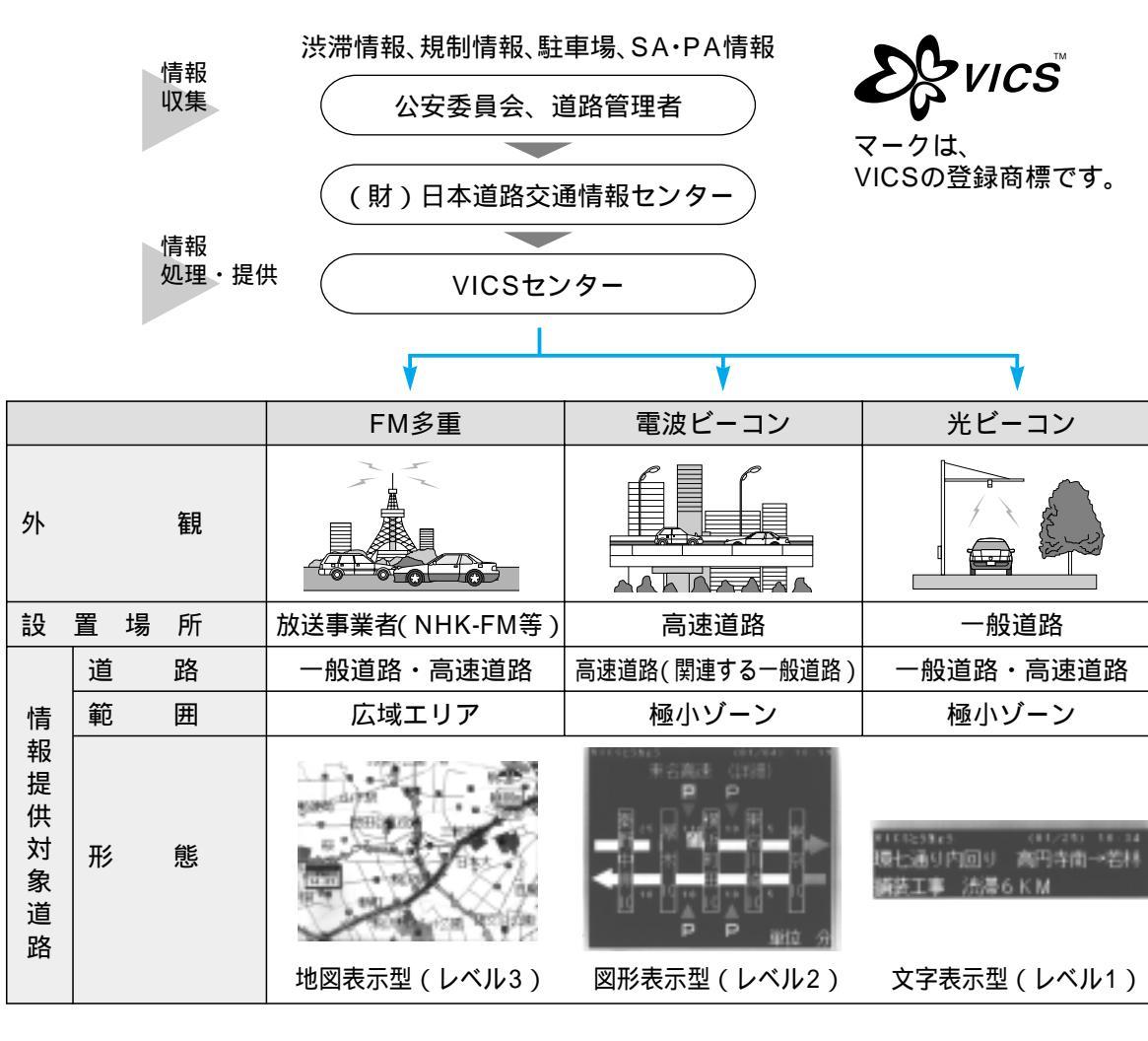

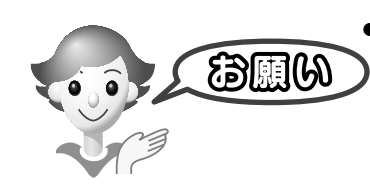

 ●CN-DV2001WDはビーコンによるVICS情報(レベル1・レベル 2)を受信する場合, 別売のビーコンユニット(CY-TB20D)が必要です。

 CY-TFB100D/TFB200D/TFB300D(別売ビーコンユニット) は本機では使用できません。
 ACC OFFするとしば出生 20 データは消去されます。しば出る

 ACC OFFするとレベル1,2のデータは消去されます。レベル3 のデータのみACC OFF後,約1時間保存します。

## FM文字多重放送について

FM文字多重放送とは,FMラジオ放送で音声以外の様々なデータを送信するものです。 VICSの交通情報以外に,文字情報(ニュース,天気予報など)や図形情報に対応しています。

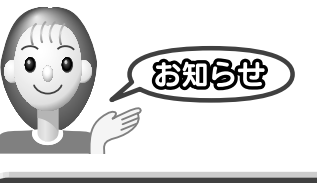

ルートガイダンス > を行います。

します。」と音声案内します。

BER BER

FM多重放送の放送内容については,個人で利用する以外は著作権 法上,権利者に無断で使用できません。またFM多重放送で表示さ れる内容については,一切の責任を負いかねます。

## FM**多重で**VICS**情報を受信すると**

地図情報(レベル3)を自動的に表示します。

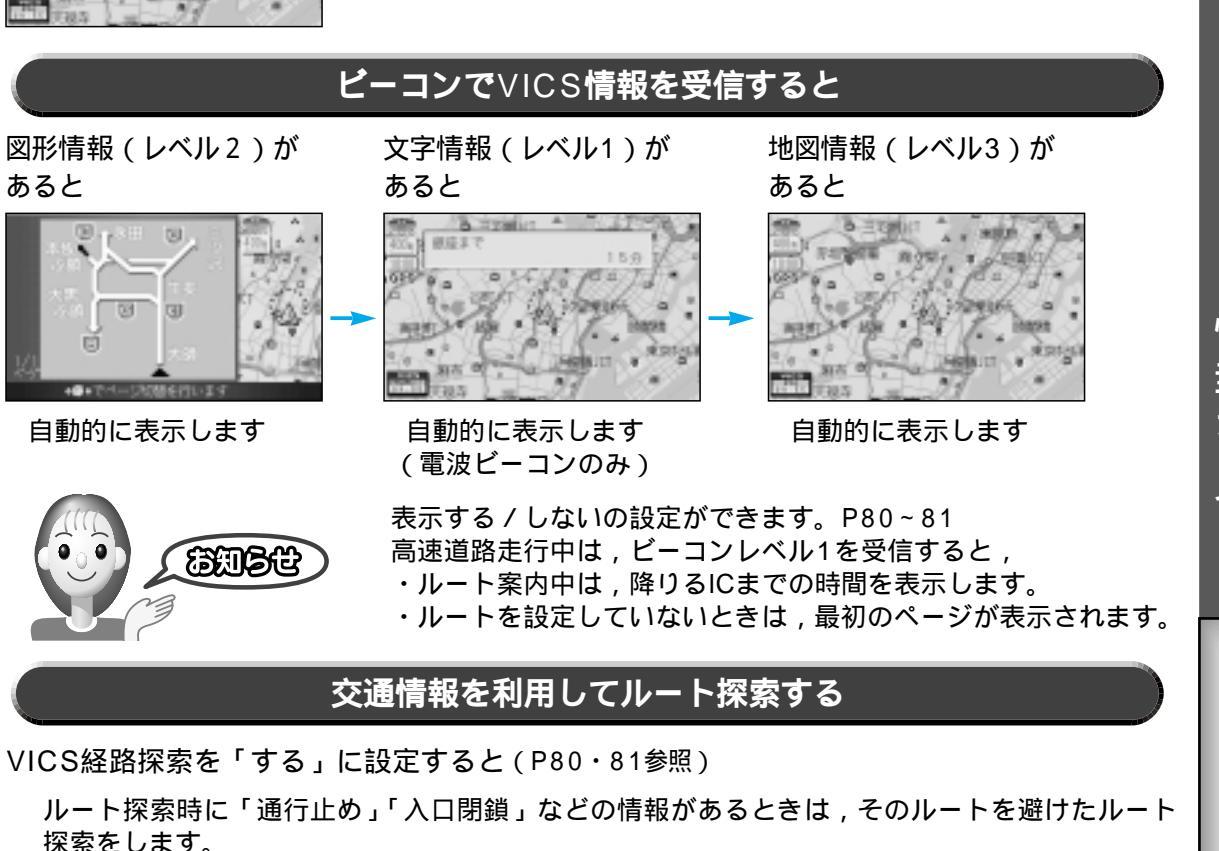

ビーコンの情報があるときは,目的地に早く到着できるルート探索(DRGS) < ダイナミック

交通情報を利用してルート探索を行うときは、「周囲の交通状況が変わりました。探索を開始

実際の道路状況によって,早く到着できないこともあります。

DRGSを行なえる情報があるときは、タイムスタンプに「DRGS」と表示します。

<sub>使い方</sub> VICS情報を見る

65

64

使い方

V

ICS 情報 を 見る

## VICS情報を見る

## 地図上に表示される交通情報

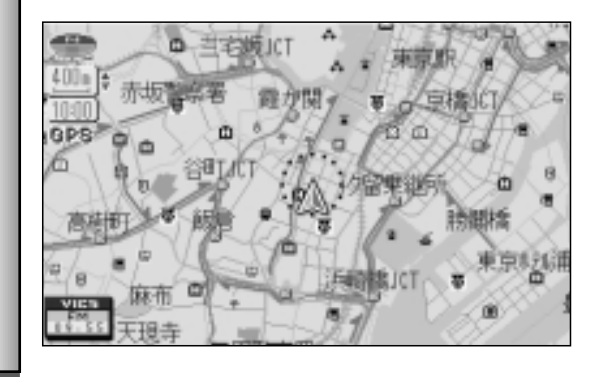

#### 渋滞情報 道路の進行方向の矢印の色で表示します。

| 表示           | 渋滞度      | 内容                | 表示スケーノ |  |
|--------------|----------|-------------------|--------|--|
| 赤色<br>( 点滅 ) | 渋滞       | 交通の流れが<br>非常に悪い状態 |        |  |
| 橙色           | 混雑       | 交通の流れが<br>やや悪い状態  | 25m~   |  |
| 緑色           | 渋滞<br>なし | 交通の流れが<br>良い状態    | 1.6km  |  |
| 灰色           | 不明       | 交通の流れが<br>わからない状態 |        |  |

表示する/しないの設定ができます。(P80・81参照)

駐車場,SA・PA情報(VICS情報マーク)

混雑度

内容

表示

スケール

25m

1

400m

25m

)

200m

#### 規制情報 (VICS情報マーク) 道路上の規制をマークで表示します

使い方

V

ICS 情報 を 見る

| 2日上の元前と、 うて私がらなう。 |      |               |  |  |  |  |
|-------------------|------|---------------|--|--|--|--|
| マーク               | 規制内容 | 表示スケール        |  |  |  |  |
| •                 | 進入禁止 | 25 m - 1 6 km |  |  |  |  |
| X                 | 入口閉鎖 | 25m~1.0Km     |  |  |  |  |
| X                 | 事故   | 25 m - 400 m  |  |  |  |  |
| X                 | 工事   | 25M~400M      |  |  |  |  |
| 規制の区間を黄色で表示します。   |      |               |  |  |  |  |

(表示スケール:25m~1.6km) 表示する/しないの設定ができます。 (P80・81参照)

駐車場 SA・PA **P** (青) PA 利用が可能な 空重 状熊 (青) **尸** (赤) PA ほぼ満車の 満車 状態 (赤) Ρ PA 利用率が高い 混雑 状態 (橙) (橙) Ρ PA 駐車場情報が 不明 ない状態 (黒) (黒) 閉鎖されてい

PR

マーク

表示する/しないの設定ができます。(P90参照)

る状態

閉鎖

### VICS情報マークの種類

| マーク      | 内容      | マーク       | 内容     | マーク        | 内容     |
|----------|---------|-----------|--------|------------|--------|
| X        | 事故      | 0         | 進入禁止   | ä          | 災害     |
| *▲       | 故障車     | <b>()</b> | 対面交通   | 0          | 行事など   |
| <b>!</b> | 路上障害    | ΛI        | 車線規制   | кфі        | 左右折規制  |
| K        | 工事      | X         | 徐行     | ₹ <b>1</b> | 片側規制   |
| Ŗ        | 凍 結     | X         | 入口閉鎖   | 2          | 火災     |
| Ð        | 作業      | 0         | 大型通行止め | X          | 気 象    |
| 8        | 通行止め・閉鎖 | M         | 入口制限   | <b>(</b> • | 地震警戒宣言 |
| <u>ا</u> | 片側交互通行  | 0         | 速度規制   | P          | 駐車場    |
| ž8       | チェーン規制  | ♥         | その他    | m          | SA·PA  |

R

### タイムスタンプ表示について(ビーコンを受信するには,別売の CY-TB20D が必要です)

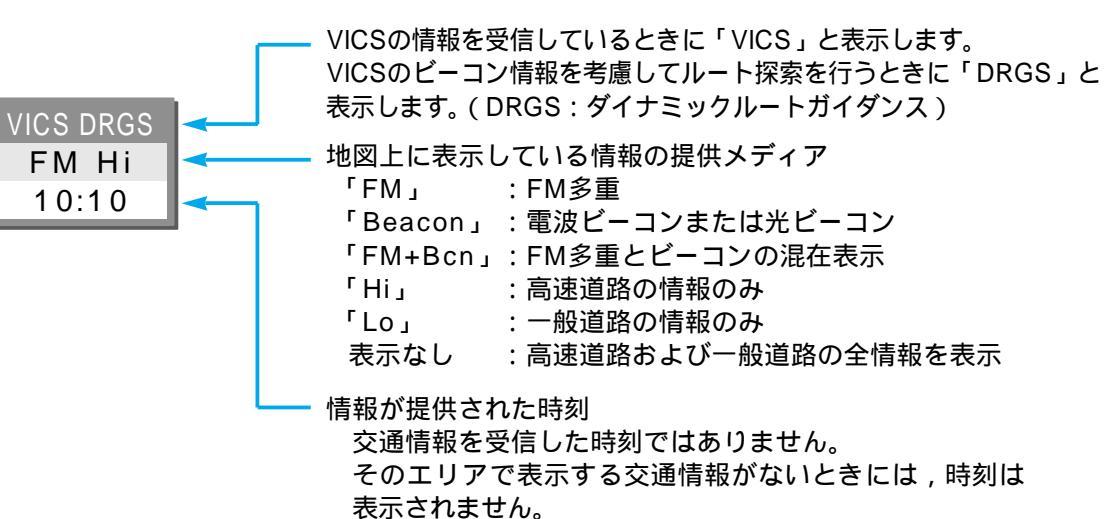

### ハイウェイマップ表示中で渋滞情報が表示される場合

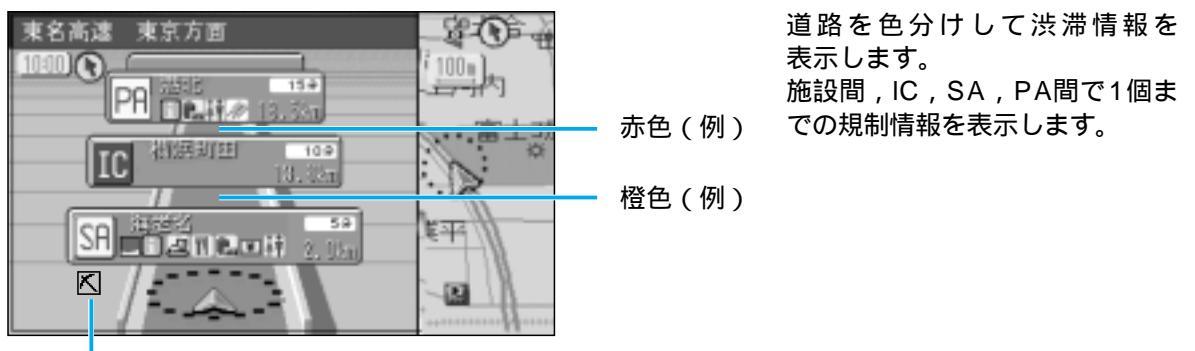

規制情報

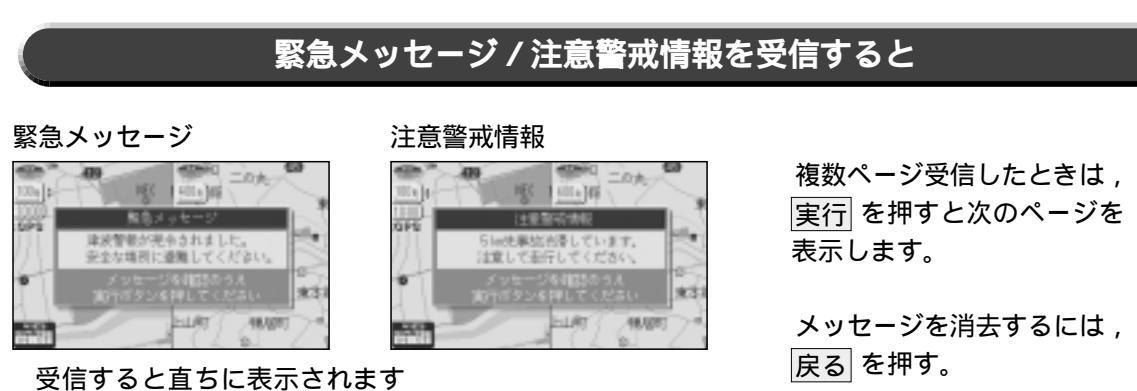

使い方

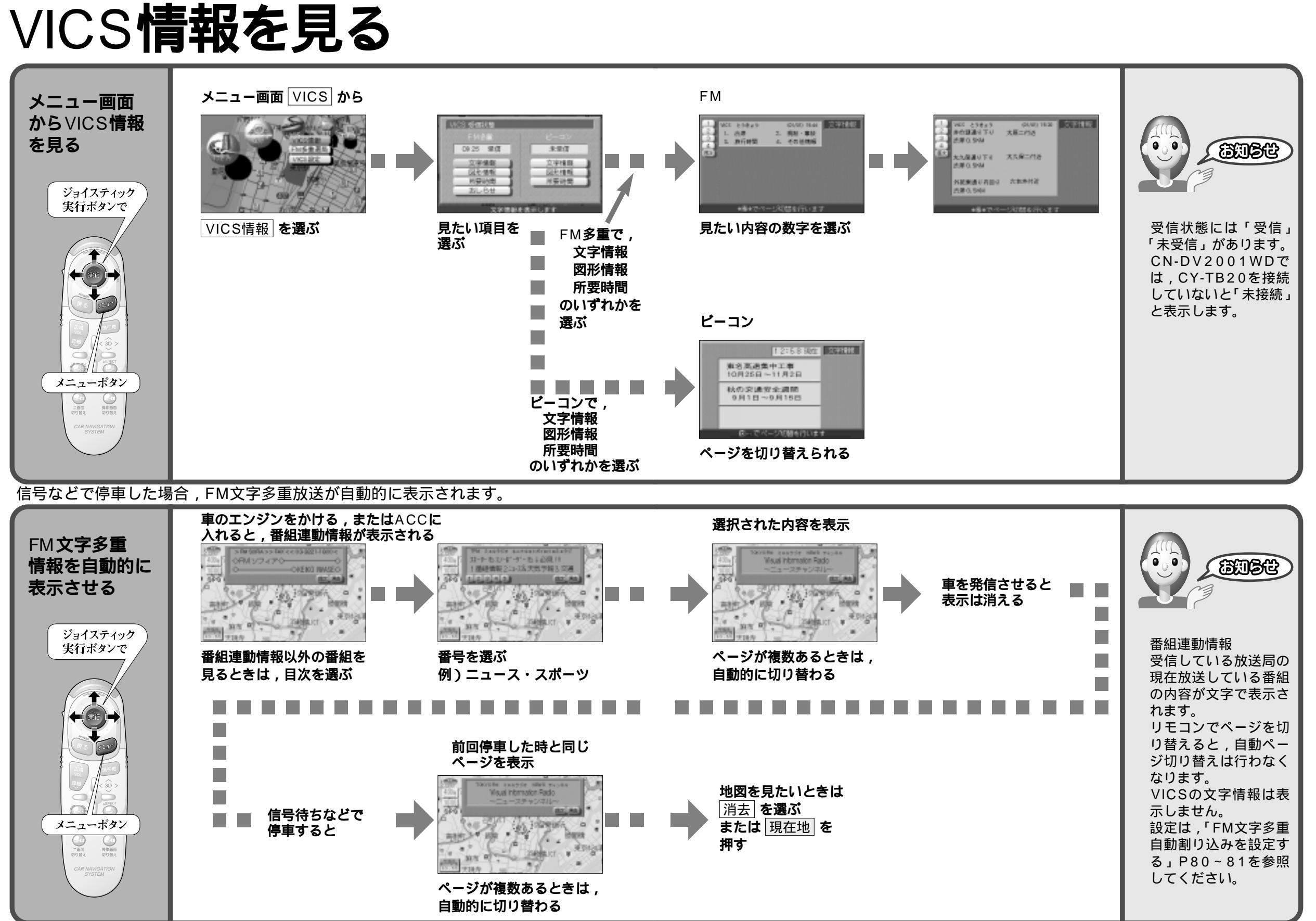

ICS 情報を 見る

使い方

V

68

69

使い方

V

Ι

Ē

S 情報 を 見る

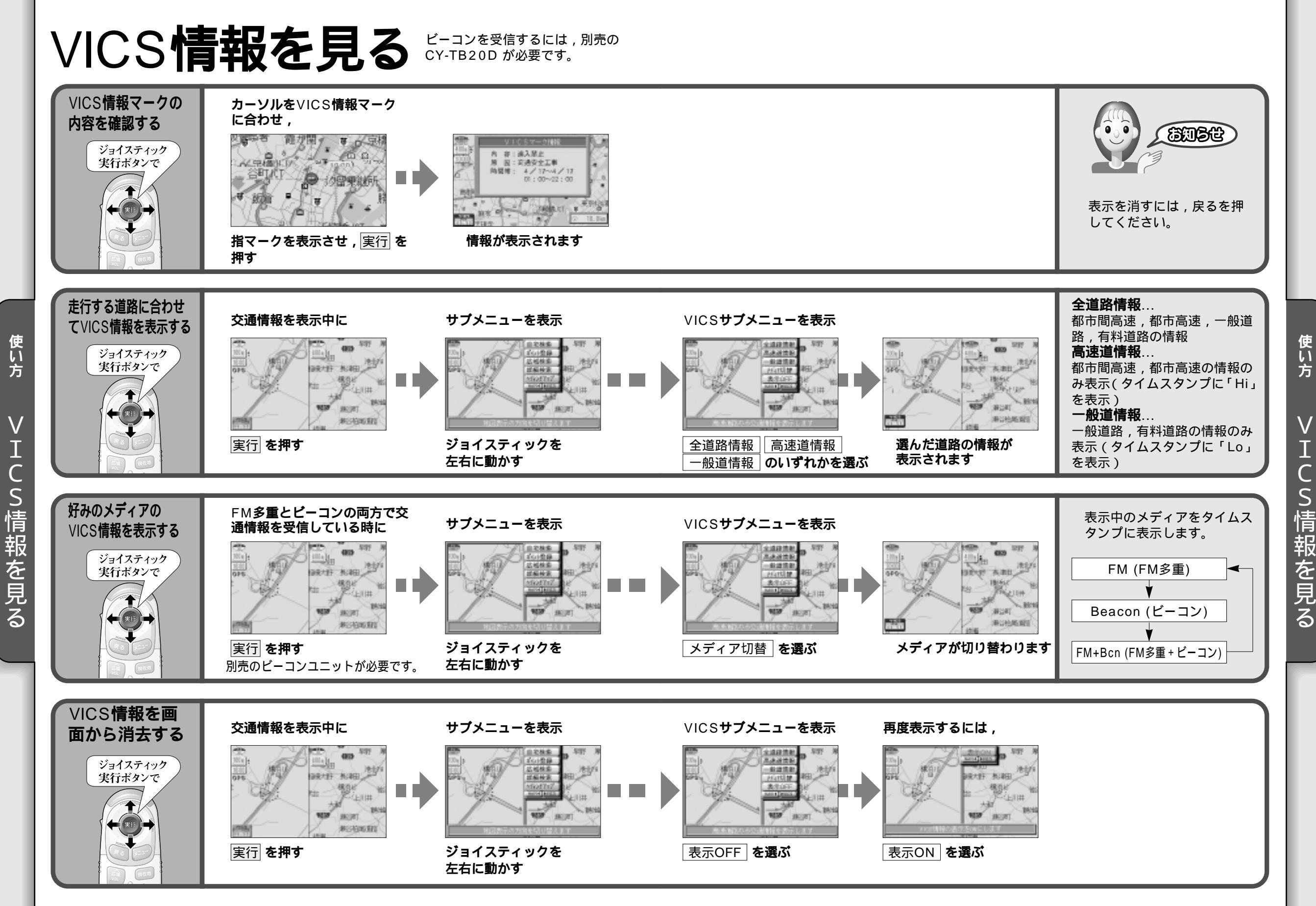

71

使い方

V

## VICS**情報を見る**

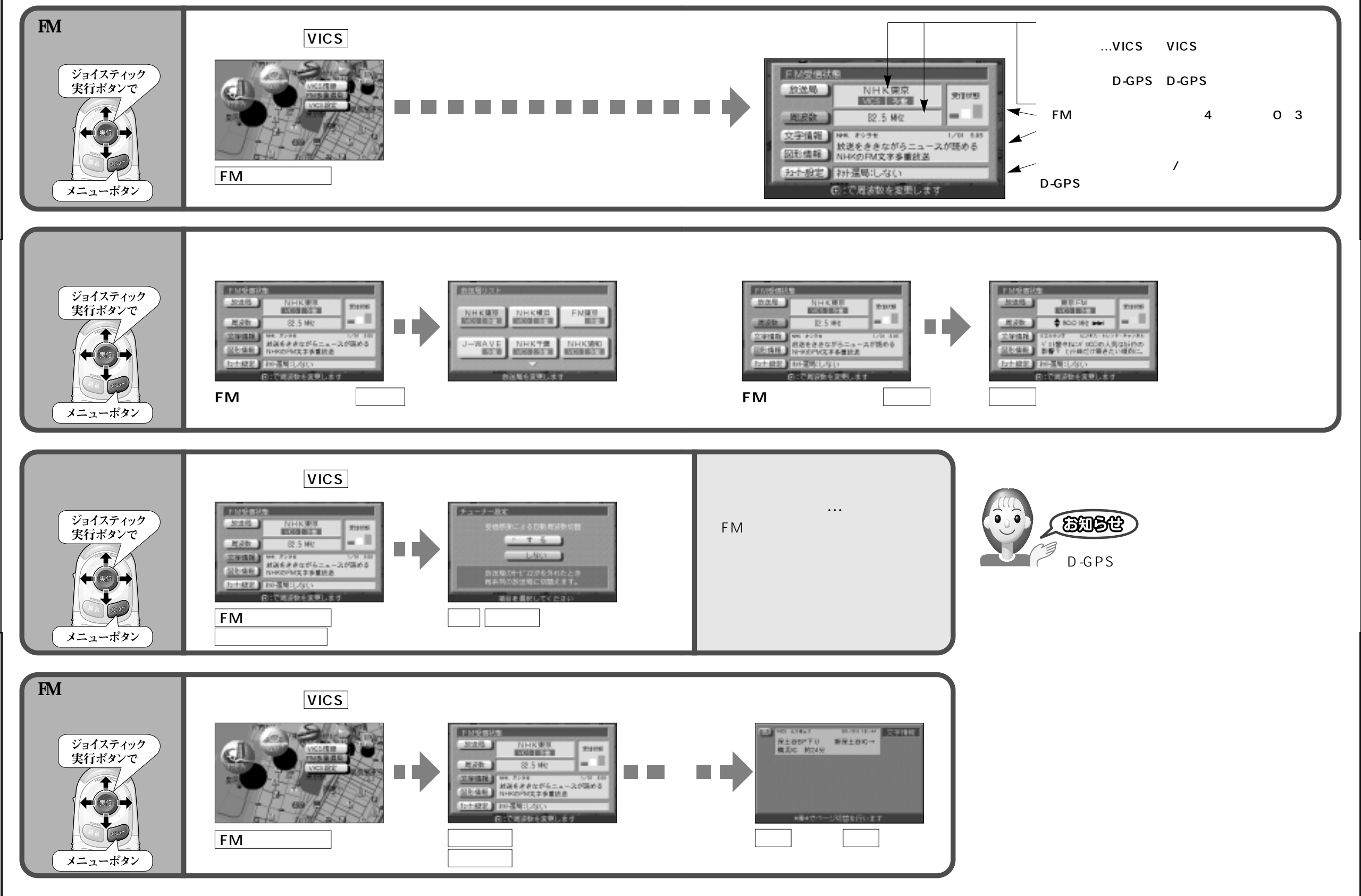

使い方

V

ICS 情報 を 見る

# 設定を変更する / システム設定

| 高速道路マップ       | 都市高速・都市間高速走行時 ,<br>都市高マップを自動表示させる。                     |                                                 | 高速道路マップを選ぶ     | 表示する<br>表示しないを選ぶ         |
|---------------|--------------------------------------------------------|-------------------------------------------------|----------------|--------------------------|
|               | 都市高速・都市間高速走行時 ,<br>ハイウェイマップを自動表示させる。                   |                                                 | 同歴追加(ソフで送が     | 表示する<br>表示しないを選ぶ         |
| バーチャルシティマップ表示 | 、 バーチャルシティマップ表示対象エリアで自動表示させる。                          | メニュー画面                                          | バーチャルシティマップを選ぶ | 表示する<br>表示しないを選ぶ         |
| スタンダードマップ     | 縮尺が100m~800mの時にグラフィカルマップ /<br>スタンダードマップのどちらを表示するかを設定する | 計細設定 から システム を選び                                | コカンゲードコンポナモブ   | スタンダード / グラフィカルを選ぶ       |
|               | 縮尺が1.6km~50kmの時にサテライトマップ/<br>スタンダードマップのどちらを表示するかを設定する  |                                                 | スタンタードマツノを選ぶ   | スタンダード / サテライトを選ぶ        |
| ドライブスポットガイド   | 画像データを持つ3Dランドマークに近づいた時 ,<br>画像を自動表示させる。                | ページの切り替え<br>はジョイスティッ<br>クの左右で行って<br>ください。       | ドライブスポットガイドを選ぶ | , 自動表示する<br>、 自動表示しないを選ぶ |
| フロントワイド表示     | ノースアップ時の自車マーク位置を設定する。                                  | メニューボタン                                         | フロントワイド表示を選ぶ   | センター<br>フロントワイドを選ぶ       |
|               | ヘディングアップ時の自車マーク位置を設定する。                                |                                                 |                | センター<br>フロントワイドを選ぶ       |
| 走行軌跡          | 自車が通ってきた道路に印をつける。(50km走行分まで)                           | ASPECT<br>Panasonic                             | 走行軌跡を選ぶ        | 表示する<br>表示しないを選ぶ         |
| 縮尺切り替え        | 地図の縮尺を切り替える時,ズームイン,ズームアウトの<br>ように縮尺が変わる。               | 二画面<br>切り当え<br>のフ当え<br>CAR NAVIGATION<br>SYSTEM | 縮尺切り替えを選ぶ      | ノーマル<br>リニアを選ぶ           |
| スクロール設定       | 地図をスクロールさせる。                                           |                                                 | スクロールモードを選ぶ    | 3D<br>2Dを選ぶ              |

設定を変更する/システム設定

使い方

使い方

設定を変更する/システム設定

## 設定を変更する / システム設定

| カラー設定    | 地図画面色を昼モード4種類の色の中から選択できる。                                      |                                                   | カラー選択を選ぶ  | 昼モードの色合いを選ぶ      |
|----------|----------------------------------------------------------------|---------------------------------------------------|-----------|------------------|
|          | 地図画面色を夜モード4種類の色の中から選択できる。                                      |                                                   |           | 夜モードの色合いを選ぶ      |
| 明るさ設定    | 昼モード時の画面の明るさを調整する                                              | メニュー画面<br>詳細設定<br>システム<br>を選び                     | 旧てた沢守た渡ぶ  | 昼モードの明るさを選ぶ      |
|          | 夜モード時の画面の明るさを調整する                                              |                                                   |           | 夜モードの明るさを選ぶ      |
| 音声(音量)   | ルート案内の音量を設定する                                                  | ページの切り替え<br>はジョイスティッ<br>クの左右で行って                  |           | 音量を設定する          |
| (ビープ)    | ルート案内のビープ音のON / OFFを設定する                                       | ください。<br>メニューボタン                                  | 音声を選ぶ     | ON / OFFを設定する    |
| (トークバック) | ルート案内のトークバックのする / しないを設定する                                     |                                                   |           | する / しないを設定する    |
| 昼夜切り替え   | 画面色を昼用 / 夜用に切り替える際 , スモールランプと<br>連動させるか時刻と連動させるかを設定する。         | ASPECT<br>Panasonic                               | 昼夜切替を選ぶ   | スモールランプ<br>時刻を選ぶ |
| AVリンク    | ルート案内中 , ナビゲーション以外の画面を表示中に , 交差点拡<br>大図および3Dハイウェイ分岐案内などの表示を行う。 | 二面面 保作面面<br>切り始え 切り始え<br>CAR NAVIGATION<br>SYSTEM | AVリンクを選ぶ  | する<br>しないを選ぶ     |
| 画面位置調整   | テレビに表示された画面の位置を調整する。                                           |                                                   | 画面位置調整を選ぶ | X , Yで調整する       |

使い方

設定を変更する/システム設定

# 設定を変更する / 案内設定

| セーフティマップ表示設定 | ルート案内中,セーフティマップを自動表示させる                               |                                                         | セーフティマップを選ぶ | 表示する / 表示しないを選ぶ         |                 |
|--------------|-------------------------------------------------------|---------------------------------------------------------|-------------|-------------------------|-----------------|
| レーンガイド図設定    | ルート案内中,交差点に近づいたとき,<br>レーンを拡大図で表示する                    | メニュー画面                                                  | メニュー画面      | レーンガイド図表示を選ぶ            | 表示する / 表示しないを選ぶ |
| オートリルート設定    | ルート案内中 , ルートから外れたとき , 元のルートに<br>戻る探索を行う               | 詳細設定<br>から<br>ルート案内<br>案内設定<br>を選び                      | オートリルートを選ぶ  | する / しないを選ぶ             |                 |
| ルートスクロール設定   | ルート案内中 , ルートに沿ってジョイスティックで<br>画面をスクロールさせる              | L-1482<br>L-1482<br>L-1482<br>Research<br>RAME<br>2.274 | ルートスクロールを選ぶ | する / しないを選ぶ             |                 |
| 案内モード設定      | ルート案内中,分岐点までの距離と曲がる方向を音声案内<br>する際,交差点名,高速道路方面名なども案内する | ページの切り替え<br>はジョイスティッ<br>クの左右で行って                        | 案内モードを選ぶ    | 詳細案内モード /<br>通常案内モードを選ぶ |                 |
| 残距離表示設定      | ルート案内中,残りの距離及び到着予想時刻の対象を<br>目的地 / 経由地のどちらかに設定する       |                                                         | 残距離表示設定を選ぶ  | 目的地 / 経由地を選ぶ            |                 |
| 迂回探索設定       | 迂回探索を行うときの距離を設定する                                     |                                                         | 迂回設定を選ぶ     | 1 km / 2 km / 3 kmから選ぶ  |                 |
| 自動帰路探索設定     | ルート案内中,目的地に近づいたとき自動で<br>帰りのルートを設定する                   | ASECT<br>Panasonic                                      | 自動帰路探索を選ぶ   | する / しないを選ぶ             |                 |
| 探索モード設定      | ルート探索を時間優先 / 距離優先のどちらかに設定する                           | 「二面面」<br>二面面 伊作画面<br>切り島え<br>CAR NAVIGATION<br>SYSTEM   | 探索モードを選ぶ    | 距離優先 / 時間優先を選ぶ          |                 |
| 細街路探索設定      | 出発地・経由地・目的地周辺5.5m未満の細い道路も含めて<br>ルート探索を行う              |                                                         | 細街路探索設定を選ぶ  | する / しないを選ぶ             |                 |

設定を変更する/案内設定

使い方

使い方

設定を変更する/案内設定

# 設定を変更する / VICS 設定

| 文字情報        | ビーコンで受信したVICSの文字情報を自動表示した際の<br>表示時間を設定する。                 | メニュー画面<br>VICS から                                    | 文字情報を選ぶ     | 表示する(10秒)/表示する(15秒)/<br>表示する(20秒)/表示しないを選ぶ   |
|-------------|-----------------------------------------------------------|------------------------------------------------------|-------------|----------------------------------------------|
| 図形情報        | ビーコンで受信したVICSの図形情報を自動表示した際の<br>表示時間を設定する。                 | VICS設定<br>を選び                                        | 図形情報を選ぶ     | 表示する(10秒)/表示する(15秒)/<br>表示する(20秒)/表示しないを選ぶ   |
| 渋滞情報        | VICSの渋滞情報を地図に矢印表示する際の種類を設定する。                             |                                                      | 渋滞情報を選ぶ     | 渋滞・混雑・渋滞なし / 渋滞・混雑・不明 /<br>渋滞・混雑 / 表示しないを選ぶ  |
| VICSマーク表示   | VICS情報マークを自動表示させる。                                        | ページの切り替え<br>はジョイスティッ<br>クの左右で行って<br>ください。<br>メニューボタン | 情報マーク表示を選   | ぶ 表示する / 表示しないを選ぶ                            |
| FMインフォメーション | FM文字多重放送の文字情報を停車時に自動表示させる。                                |                                                      | FMインフォメーション | 自動表示する /<br>表示を選ぶ 自動表示しないを選ぶ                 |
| VICS経路探索    | VICS情報を考慮したルート探索を行う。(DRGS)<br>別売のビーコンユニット(CY-TB20D)が必要です。 |                                                      | VICS経路探索を選/ | ぶ する / しないを選ぶ                                |
| 受信案内        | 音声・ビープ音・案内しないのいずれかでVICS情報を<br>受信したことを知らせる                 |                                                      | 受信案内を選ぶ     | 音声 / ビープ音 / しない<br>を選ぶ                       |
| 車種設定        | 自車の車種を設定する。                                               | CAR MAVIDATION                                       | 車種設定を選ぶ     | 軽車両 / 小型車両 / 普通車両 / 大形車両 /<br>特定車両 / 大型特定を選ぶ |

使い方

設定を変更する/>ICS設定